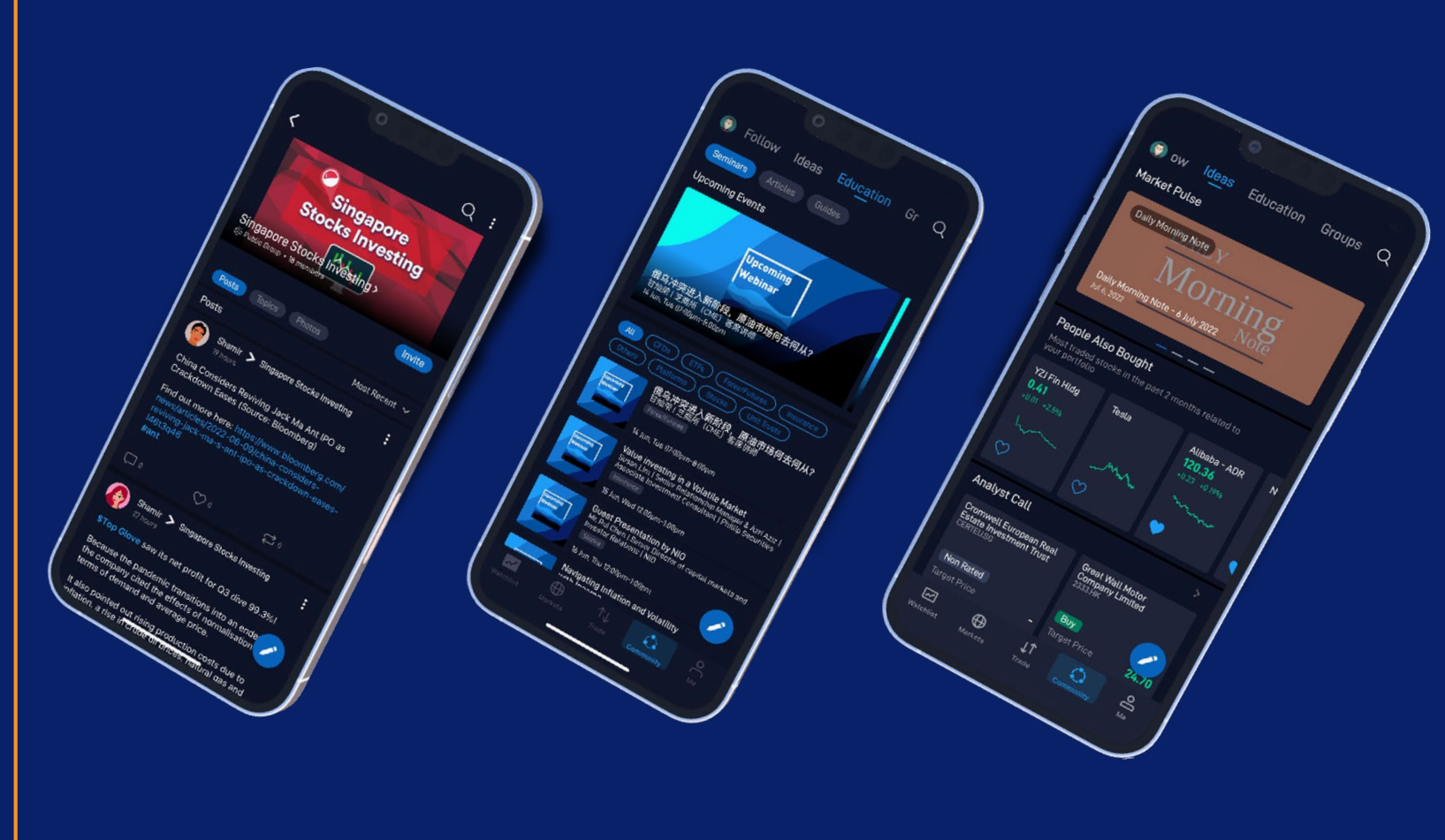

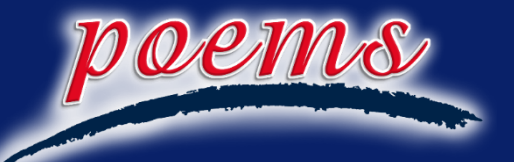

# POEMS Mobile 3 User Guide

Scan the QR code to download the app

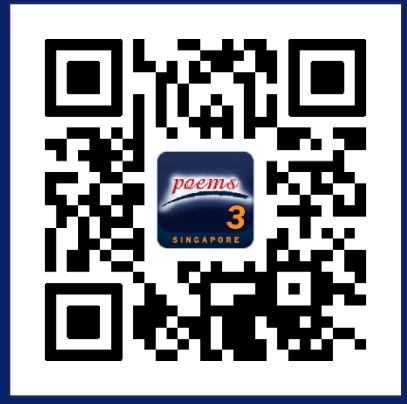

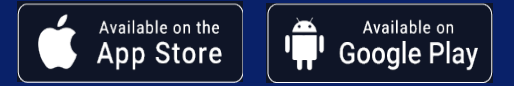

### DISCLAIMERS ON THE USE OF THIS USER GUIDE

The information contained in this presentation has been obtained from public sources which PSPL has no reason to believe are unreliable and any analysis, forecasts, projections expectations and opinions (collectively the "Research") contained in this presentation are based on such information and are expressions of belief only. PSPL has not verified this information and no representation or warranty, express or implied, is made that such information or Research is accurate, complete or verified or should be relied upon as such. Any such information or Research contained in this presentation is subject to change, and PSPL shall not have any responsibility to maintain the information or Research made available or to supply any corrections, updates or releases in connection therewith. In no event will PSPL be liable for any special, indirect, incidental or consequential damages which may be incurred from the use of the information or Research made available, even if it has been advised of the possibility of such damages.

You may wish to seek advice from a financial adviser before investing in any of the products mentioned. In the event that you choose not to seek advice from a financial adviser, you should consider whether the investment product is suitable for you.

### Contents

#### New Users Registration:

- 1. Mobile Number
- 2. Email Address
- 3. Password Reset

#### Getting Started:

- 1. Set up Touch ID/Face ID
- 2. Set up POEMS Digital Token
- 3. Generate a One-Time Pin (OTP) using POEMS Digital Token
- 4. Scenarios for setting up 2FA on different Mobile Apps
- 5. Switch Accounts

#### Navigation:

| 1. | Add counters to my watchlist     | 13 |
|----|----------------------------------|----|
| 2. | View my Positions                | 15 |
| 3. | View my Order Status             | 16 |
| 4. | Currency Conversion              | 17 |
| 5. | View/download my e-statement(s)  | 18 |
| 6. | Check my outstanding position(s) | 19 |
| 7. | Set Price notification(s)        | 20 |
|    |                                  |    |

#### Trade:

4

5

6

7

8

10

11

12

| 1. | Place a trade                       | 21 |
|----|-------------------------------------|----|
| 2. | Amend or withdraw a trade           | 23 |
| 3. | Trade US Market Trading (Asian hrs) | 24 |

#### Community:

| 1. | Create a Profile           | 25 |
|----|----------------------------|----|
| 2. | Join the interest group(s) | 26 |
| 3. | Ideas                      | 27 |
| 4. | Education                  | 28 |
|    |                            |    |

### **New Users Registration**

#### Mobile Number | Email Address | Password Reset

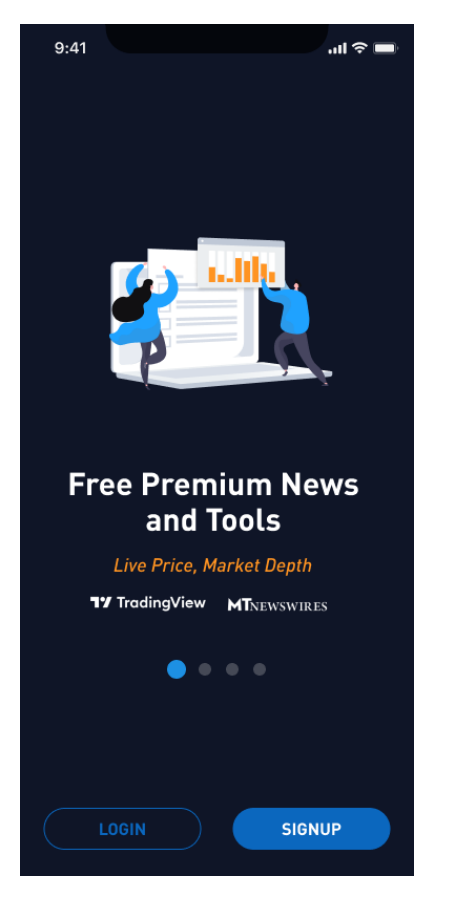

Step 1: Launch the POEMS Mobile 3 App and select the "SIGNUP' button

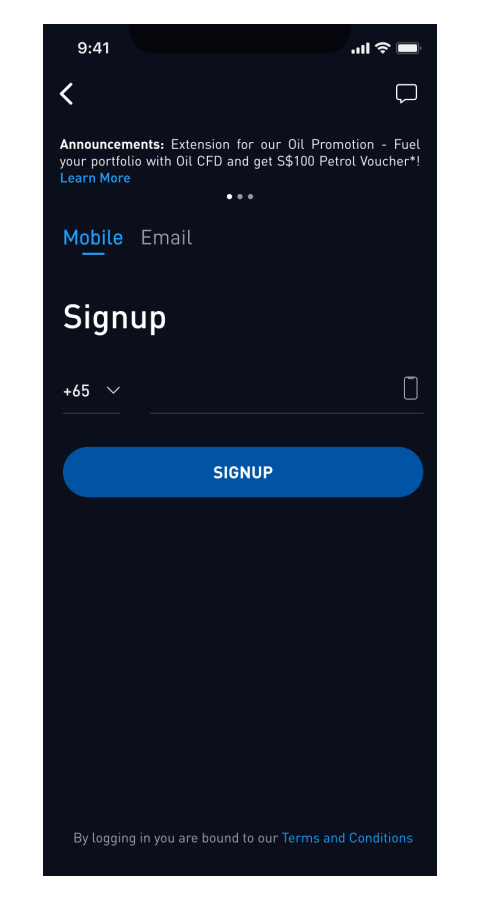

Step 2: Enter your mobile number based on your country code

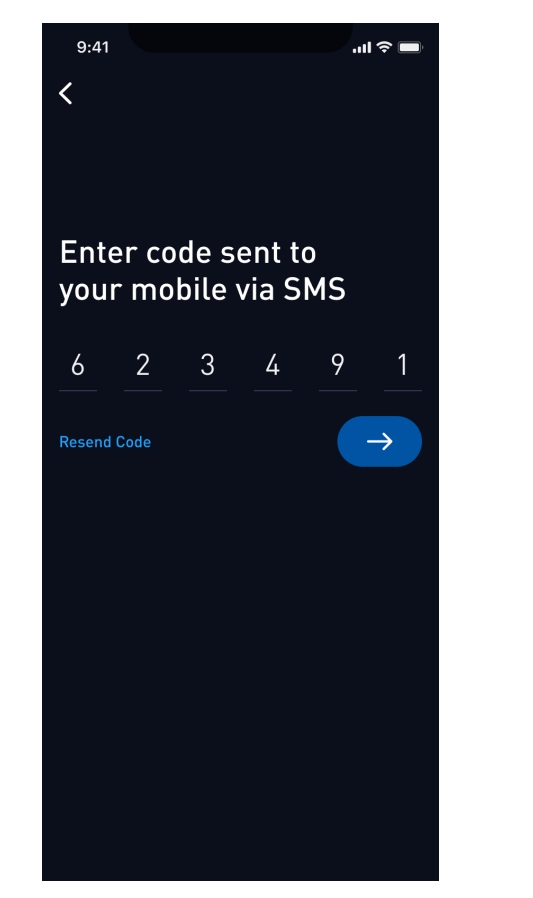

Step 3: Enter the code sent to your mobile via SMS for verification

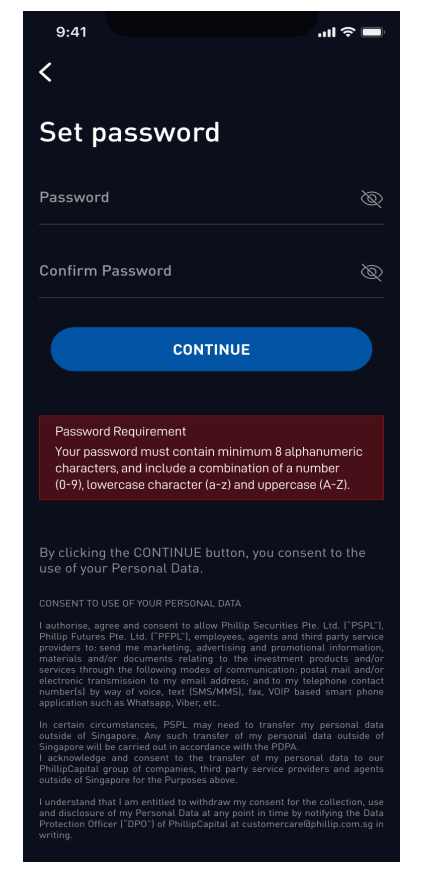

Step 4: Set your password to register

### **New Users Registration**

#### Mobile Number | Email Address | Password Reset

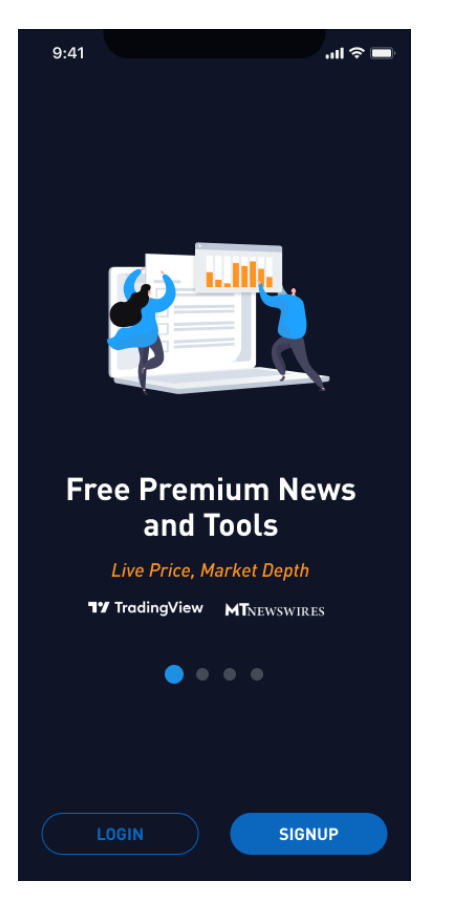

Step 1: Launch the POEMS Mobile 3 App and select the "SIGNUP' button

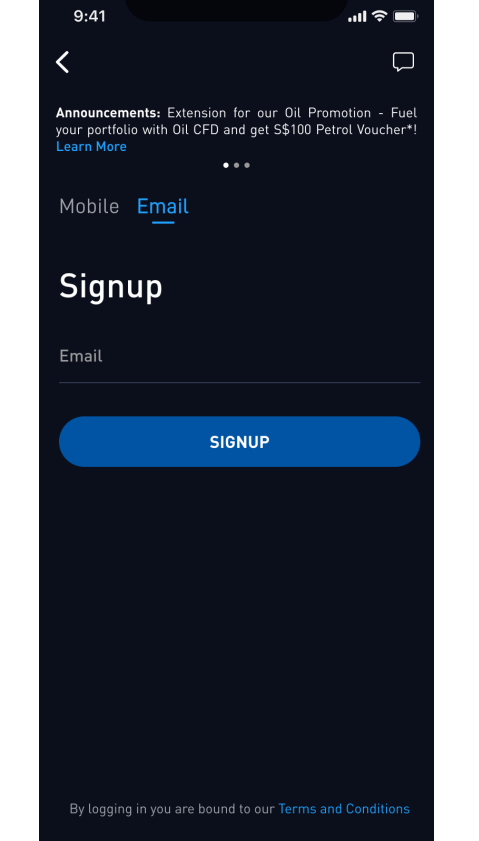

Step 2: Enter your Email Address

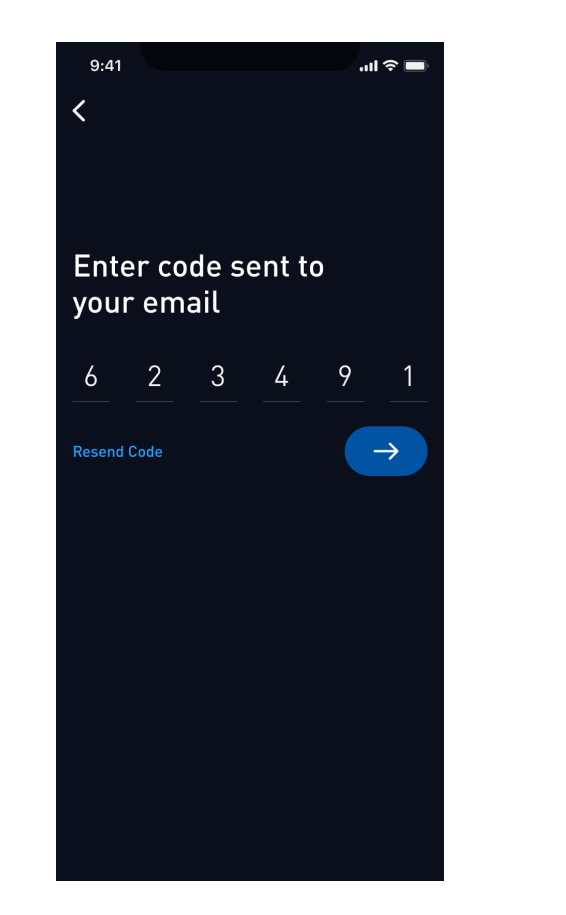

**Step 3:** Enter the code sent to your email address for verification

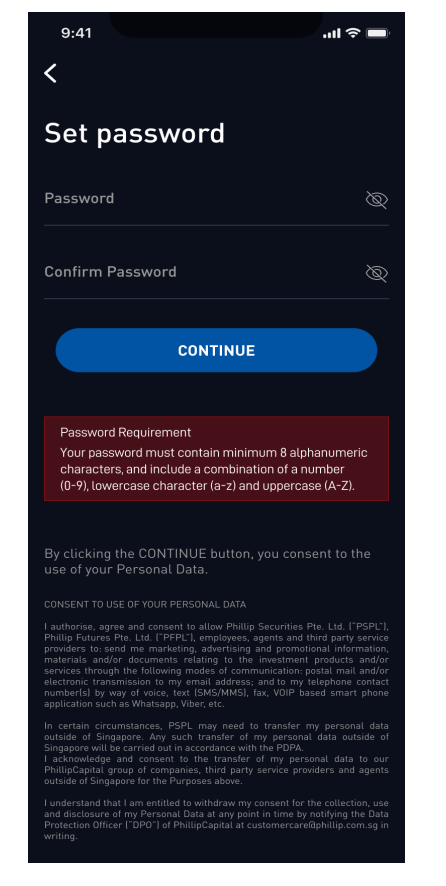

Step 4: Set your password to register

### **New Users Registration**

### Mobile Number | Email Address | Password Reset

| 9:41 🤝 🔲                                                                                                    | 9:41 🗢 🗖                                                                                                    |
|----------------------------------------------------------------------------------------------------|----------------------------------------------------------------------------------------------------|
| < □                                                                                                    | <b>&lt;</b> $\Box$                                                                                                    |
| Announcements: Extension for our Oil Promotion - Fuel<br>your portfolio with Oil CFD and get \$\$100 Petrol Voucher*!<br>Learn More<br>• • • | Announcements: Extension for our Oil Promotion - Fuel<br>your portfolio with Oil CFD and get \$\$100 Petrol Voucher*!<br>Learn More<br>••• |
| Account Mobile Email                                                                                                    | Account Mobile Email                                                                                                    |
| Login                                                                                                    | Login                                                                                                    |
| +65 ~ []                                                                                                    | Email                                                                                                    |
| Password ()                                                                                                    | Password (@                                                                                                    |
| LOGIN                                                                                                    | LOGIN                                                                                                    |
| Login with Forgot Password? verification code                                                                                                | Forgot Password?                                                                                                    |
|                                                                                                    |                                                                                                    |
| By logging in you are bound to our Terms and Conditions                                                                                      | By logging in you are bound to our Terms and Conditions                                                                                    |

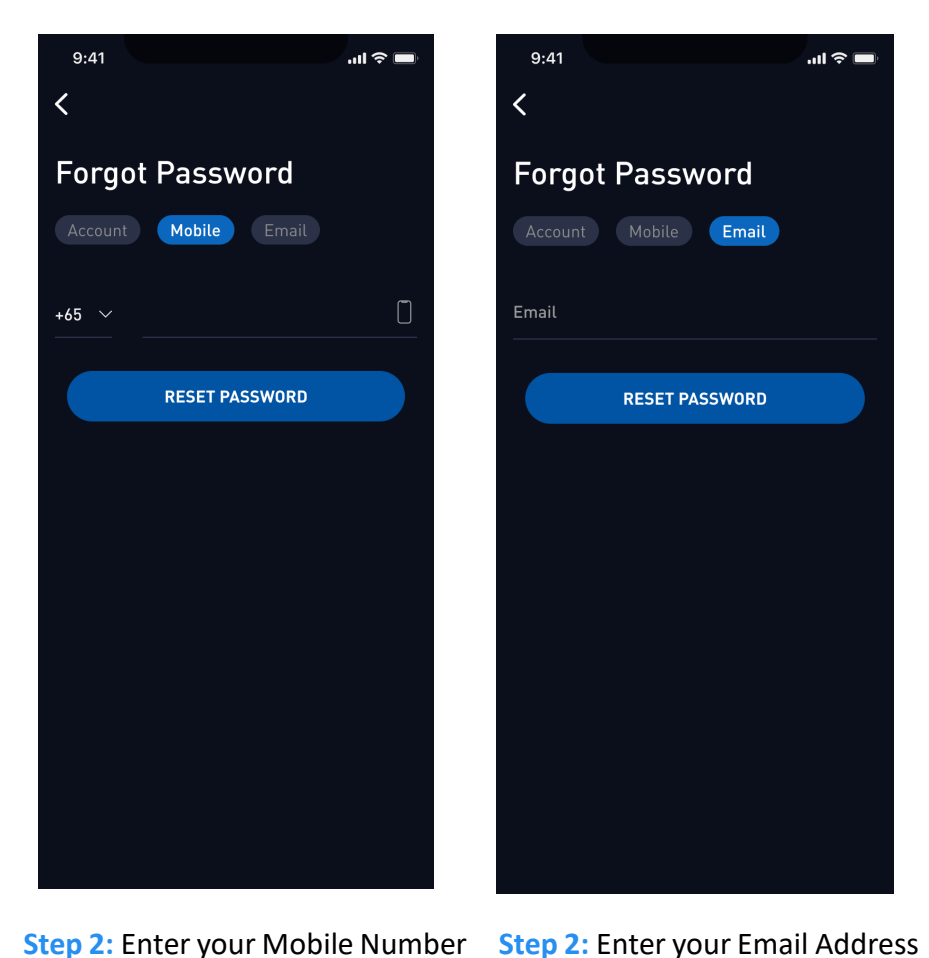

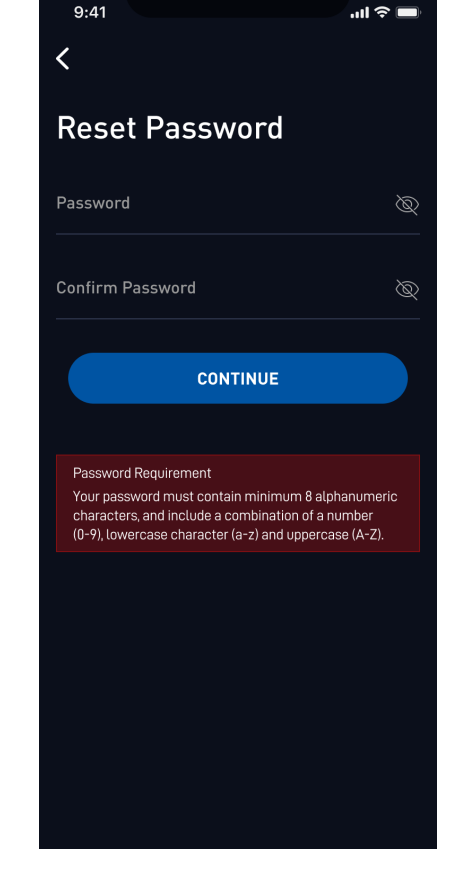

**Step 3:** Enter the new password and click Continue

**Step 1:** Launch the POEMS Mobile 3 App and select the "Forgot Password"

Touch ID/Face ID | POEMS Digital Token | One-Time Pin (OTP) using POEMS Digital Token | Scenarios for setting up 2FA on different Mobile Apps | Switch Accounts

9:41

Login

.ul 🗢 🔳

#### Touch ID

9:41

<

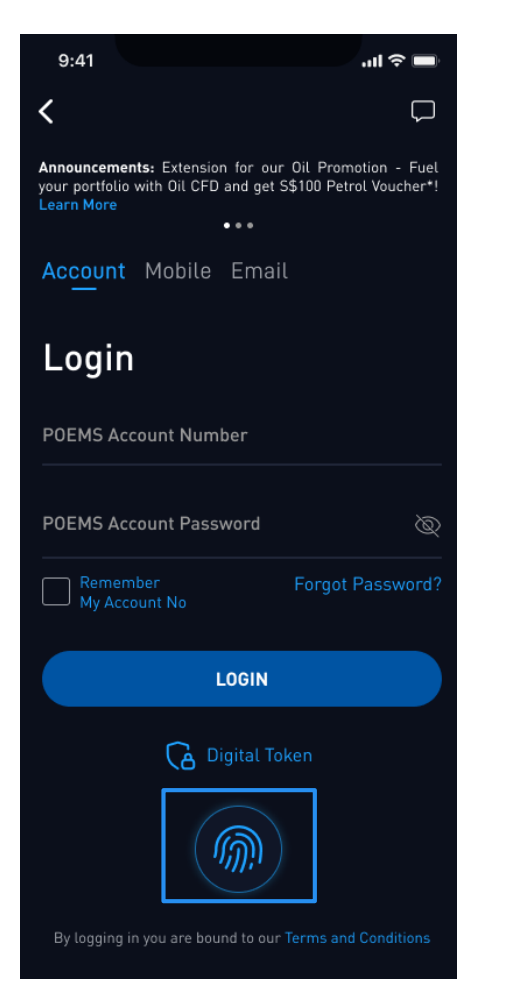

Step 1: Launch the POEMS Mobile 3 App and select the fingerprint

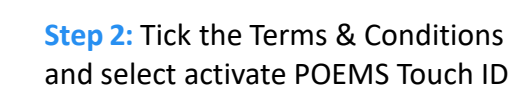

Touch the fingerprint sensor to login into

your Poems account simply by using your

Touch ID Fingerprint.

I agree to the Terms & Conditions

ACTIVATE POEMS TOUCH ID

Step 1: Launch the POEMS Mobile 3 App and select the face icon

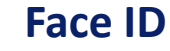

Announcements: Extension for our Oil Promotion - Fuel

your portfolio with Oil CFD and get S\$100 Petrol Voucher\*!

LOGIN

CA Digital Token

111

Account Mobile Email

**POEMS Account Number** 

POEMS Account Password

Remember My Account No 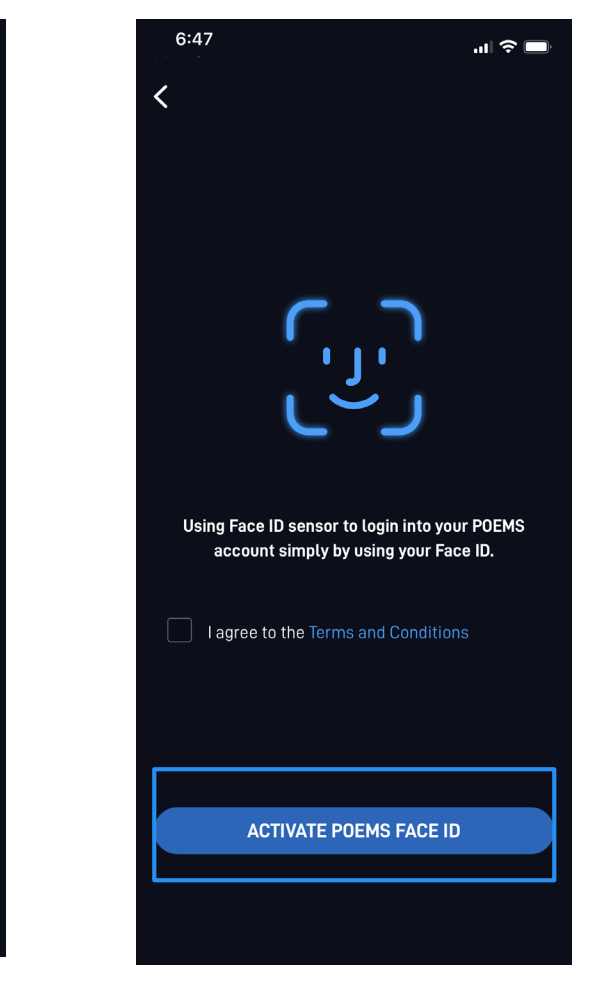

Step 2: Tick the Terms & Conditions and select activate POEMS Face ID

7

Touch ID/Face ID | POEMS Digital Token | One-Time Pin (OTP) using POEMS Digital Token | Scenarios for setting up 2FA on different Mobile Apps | Switch Accounts

| Me                                             |                     |                          | Ô                      |  |  |  |
|------------------------------------------------|---------------------|--------------------------|------------------------|--|--|--|
| Dan (123                                       | iel Cheng<br>4567 📀 |                          | ginte                  |  |  |  |
| ACCOUNT                                        |                     |                          |                        |  |  |  |
| A<br>Notification<br>Centre                    | Portfolio           | E-<br>Statements         | E<br>Deposit<br>Funds  |  |  |  |
| Withdraw<br>Funds                              | Convert<br>Currency | eNETS<br>History         | Transaction<br>History |  |  |  |
| Outstanding<br>Positions                       | Realized<br>P/L     | CFD<br>CFD<br>Activation | EX Invest              |  |  |  |
| SUPPORT                                        |                     |                          |                        |  |  |  |
| Feedbacks, Help Center, Online Chat > are here |                     |                          |                        |  |  |  |
| ACTIVITY                                       |                     |                          |                        |  |  |  |
| Promotion                                      |                     |                          |                        |  |  |  |
| Watchlist Mar                                  | € J                 |                          | anity Me               |  |  |  |

Step 1: Go to "Me" tab > select Settings

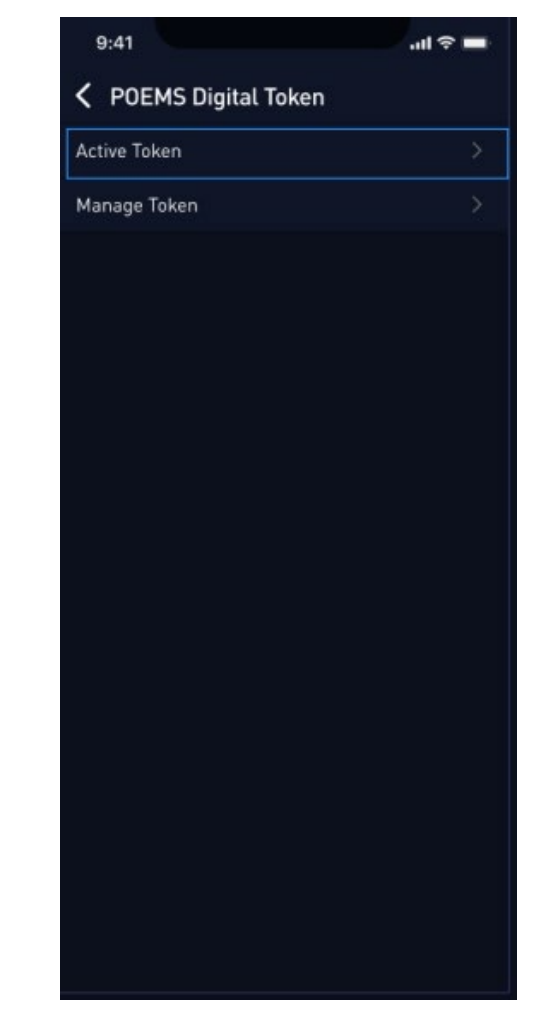

Step 2: Select "Digital Token" >
select 'Active Token'.

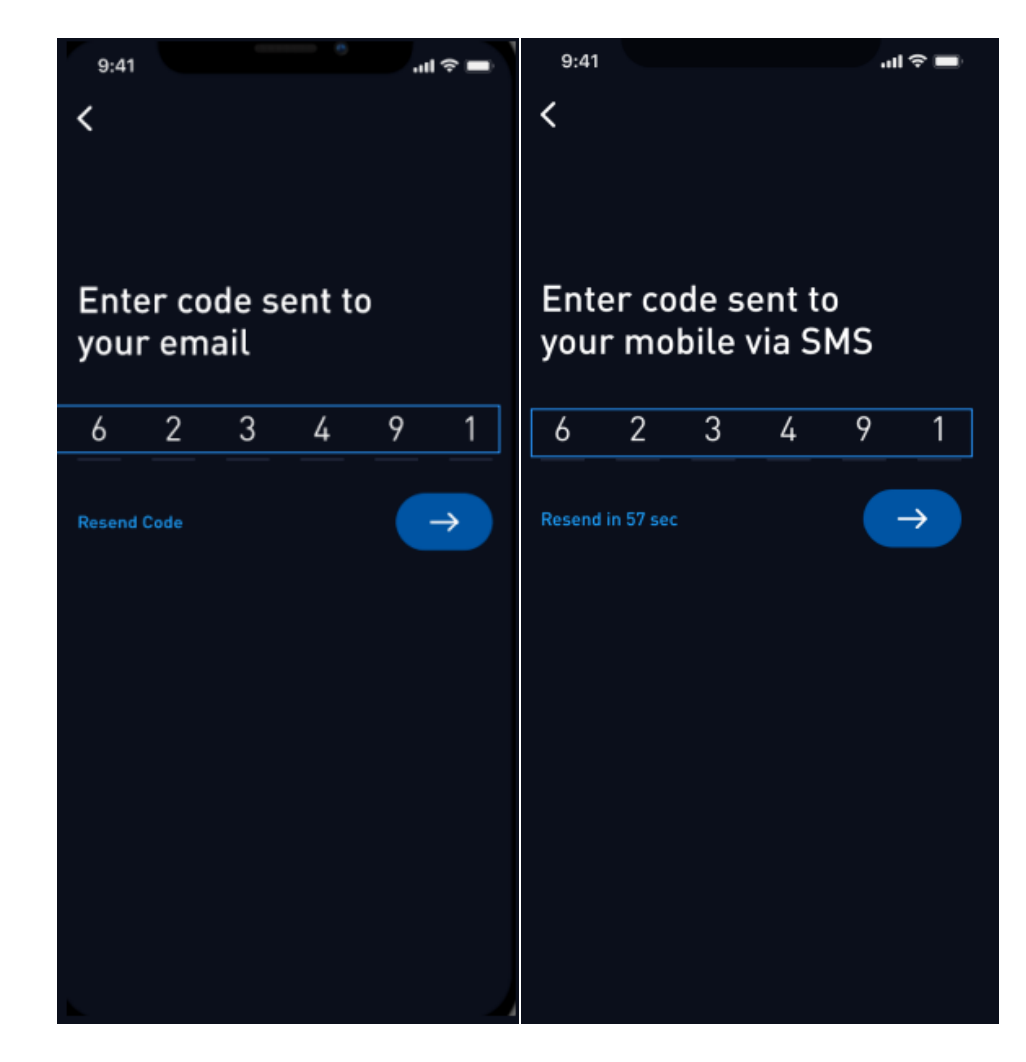

Step 3: Enter the activation code that will be sent to you via Email or SMS.

Touch ID/Face ID | POEMS Digital Token | One-Time Pin (OTP) using POEMS Digital Token | Scenarios for setting up 2FA on different Mobile Apps | Switch Accounts

OR

#### Method 1:

Method 2:

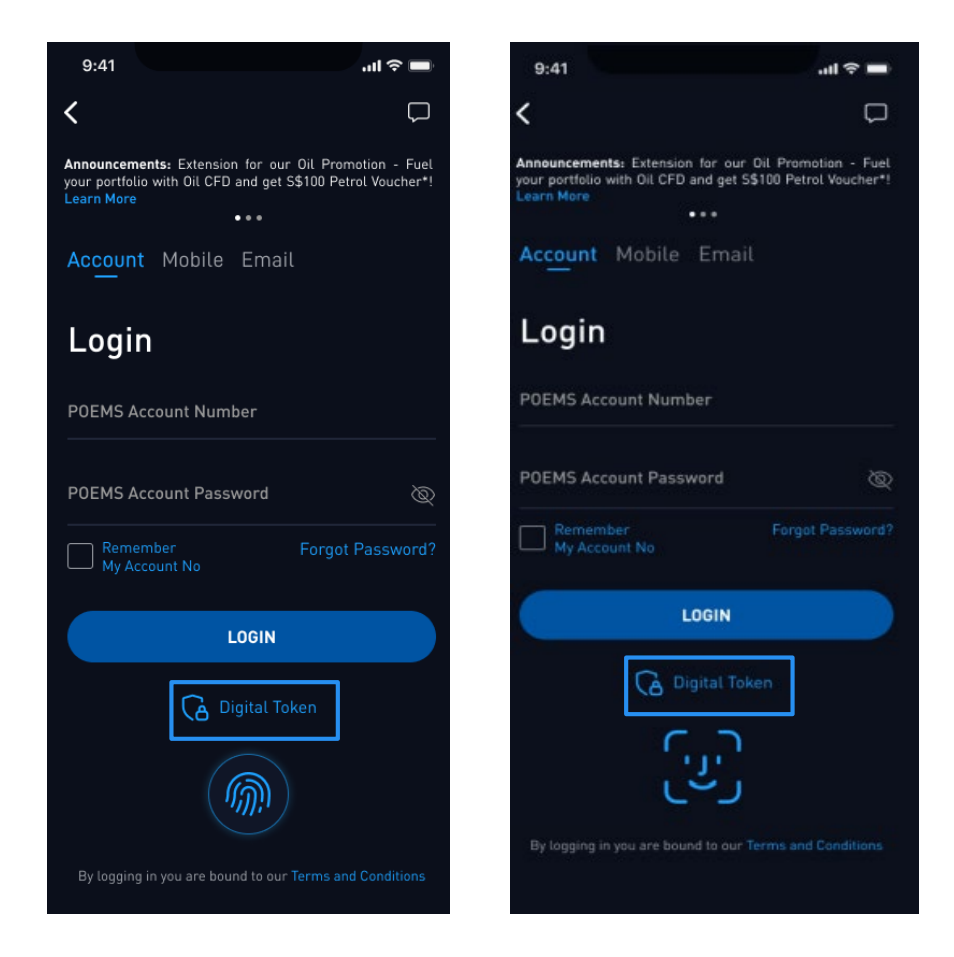

| < Settings                                     |                  |
|------------------------------------------------|------------------|
| General                                        | >                |
| Account & Security                             | >                |
| Digital Token                                  | >                |
| Watchlist                                      | >                |
| News                                           | >                |
| Calendar                                       | >                |
| Notifications                                  | >                |
| Watchlist<br>News<br>Calendar<br>Notifications | ><br>><br>><br>> |

Step 1: Tap on the Digital Token icon on the login screen of the POEMS Mobile 3 App

Step 1: Login to your Account and select 'Digital Token' under Settings

Touch ID/Face ID | POEMS Digital Token | One-Time Pin (OTP) using POEMS Digital Token | Scenarios for setting up 2FA on different Mobile Apps | Switch Accounts

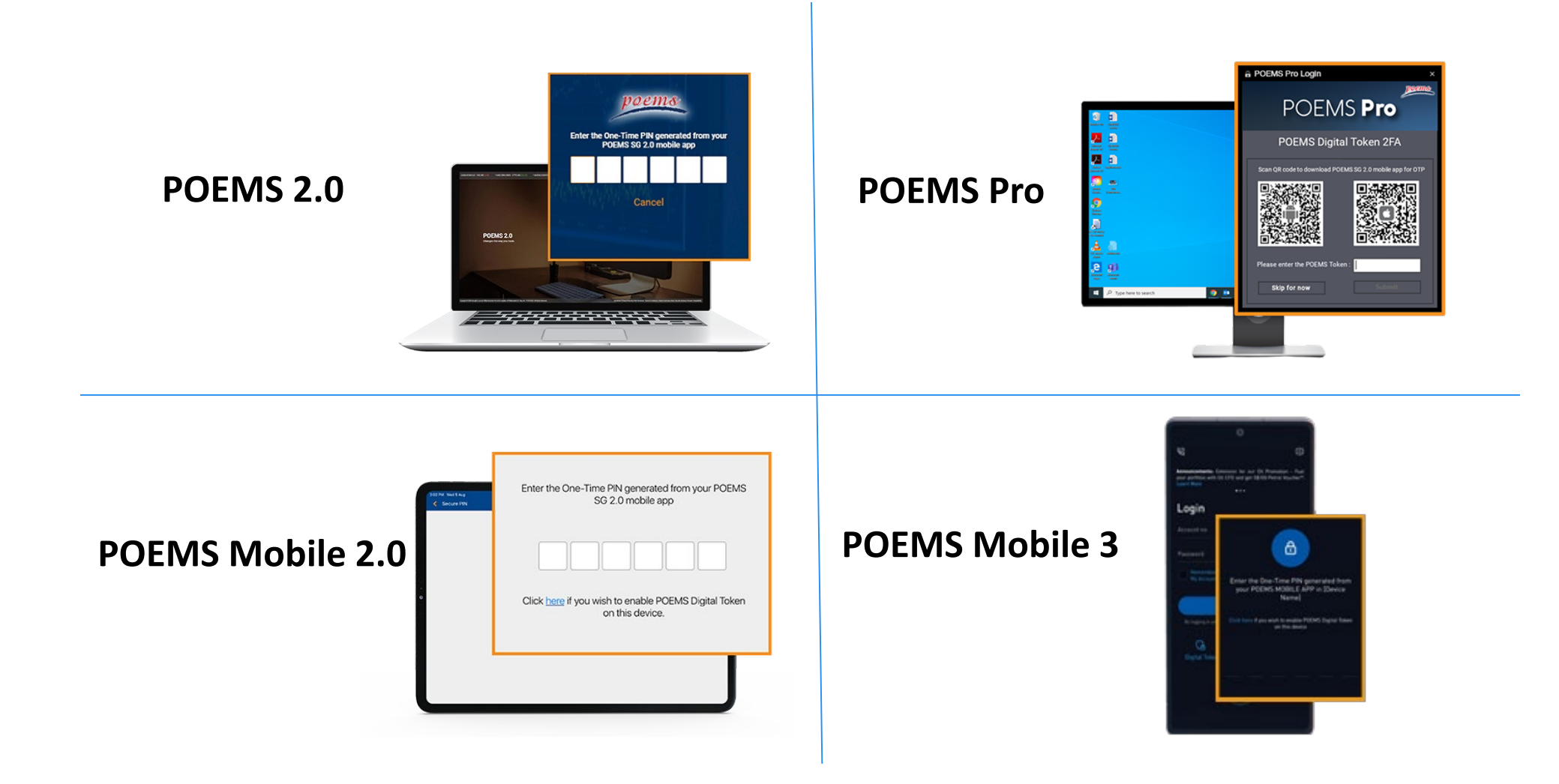

**Step 2:** Enter the generated OTP on the platform of your choice to access your Account.

Touch ID/Face ID | POEMS Digital Token | One-Time Pin (OTP) using POEMS Digital Token | Scenarios for setting up 2FA on different Mobile Apps | Switch Accounts

**Getting Started** 

#### 1) What if I have only downloaded POEMS Mobile 3 App?

You can set up 2FA via POEMS Mobile 3 App, either via the system prompt when you first login or Go to "Me" tab > select Settings > select "Digital Token" > select 'Active Token'.

#### 2) What if I have only downloaded POEMS Mobile 2.0 App?

You can still continue to use 2FA on POEMS Mobile 2.0 App.

#### 3) What if I have only downloaded both POEMS Mobile 3 App & POEMS Mobile 2.0 App?

- 2FA will only appear on the App that you have last set the digital token up.
- If you have set up 2FA on POEMS Mobile 3 App, you will need the OTP from POEMS Mobile 3 App to login to POEMS Mobile 2.0 App.
- If you wish to revert to POEMS Mobile 2.0 App to retrieve the OTP, click on the link provided on the OTP page from POEMS Mobile 2.0 App.
- If you choose not to set up 2FA on POEMS Mobile 3 App, please head over to POEMS Mobile 2.0 App for the OTP to login.

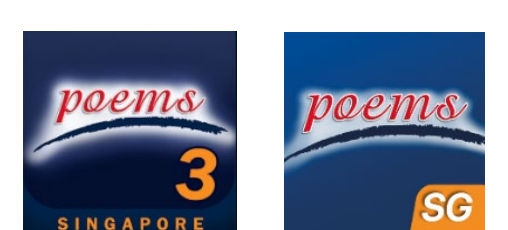

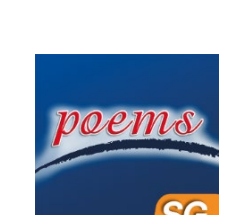

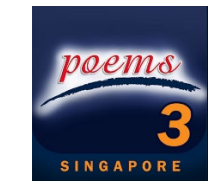

Touch ID/Face ID | POEMS Digital Token | One-Time Pin (OTP) using POEMS Digital Token | Scenarios for setting up 2FA on different Mobile Apps | Switch Accounts

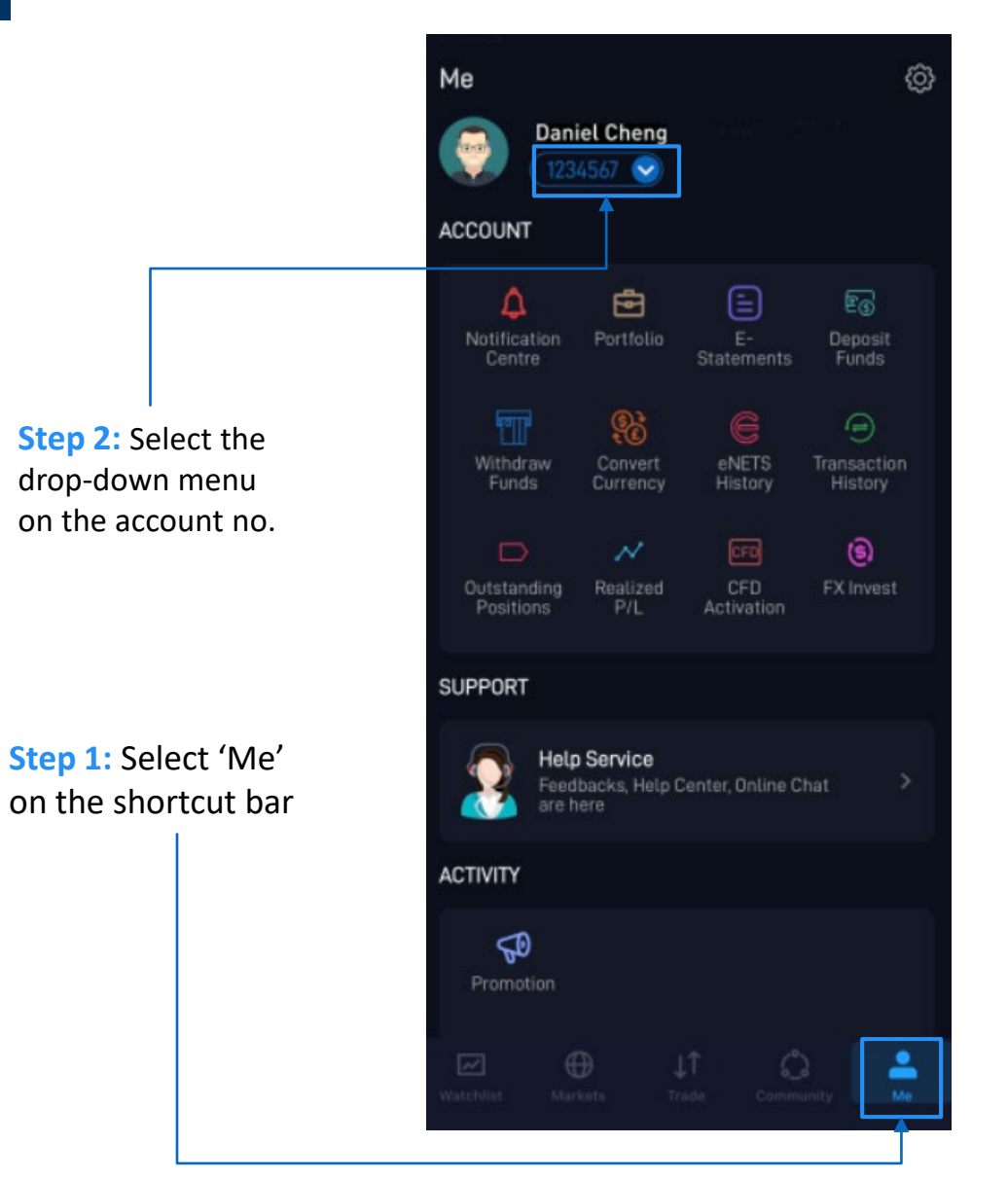

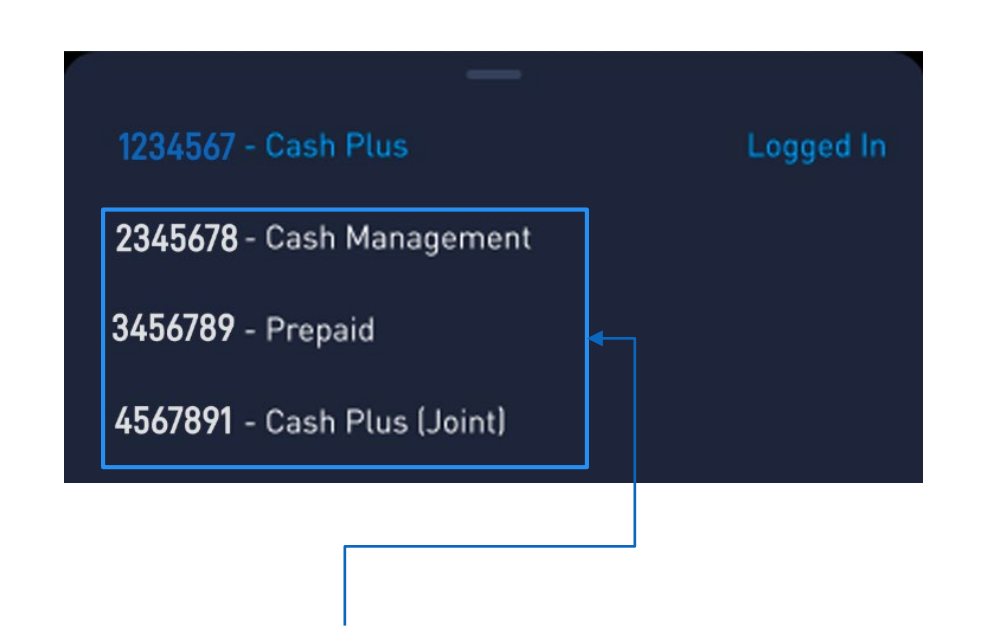

Step 3: Select the account no. that you want to switch

Add Counters to Watchlist | View Positions | View Order Status | Currency Conversion | View/Download E-Statement(s) | View Outstanding Position(s) | Set Price Notification(s)

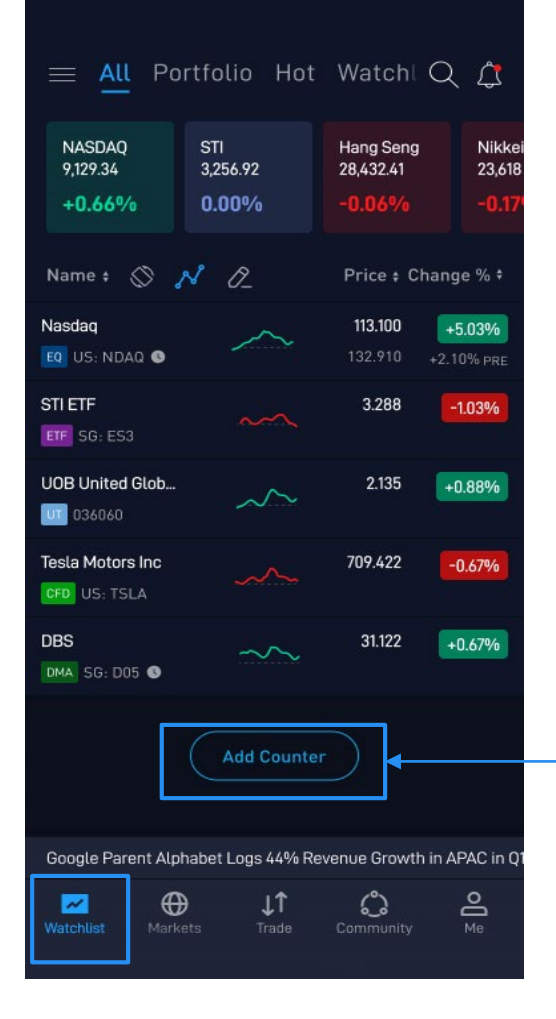

#### Method 1:

**Step 1:** Select 'Watchlist' on the shortcut bar

**Step 2:** Select 'Add Counter' at the bottom of the watchlist

**Step 3:** Search for your desired counter and tap on the Heart icon. The "Add to Watchlist" pop-up list will be shown and select the watchlist(s) you would like to add the counter by ticking the checkbox(s).

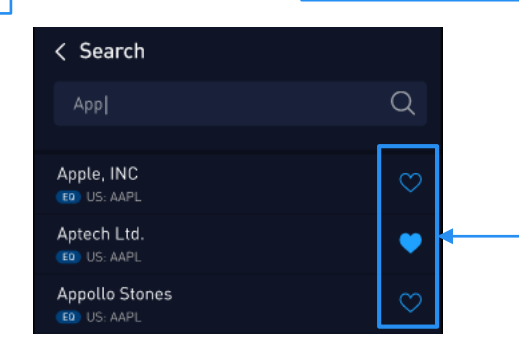

#### Method 2:

**Step 1:** Select 'Watchlist' on the shortcut bar

Step 2: Select the Search icon at the top

Step 3: Search for your desired counter and tap on the Heart icon. The "Add to Watchlist" pop-up list will be shown and select the watchlist(s) you would like to add the counter by ticking the checkbox(s).

| < Search                        |         |
|---------------------------------|---------|
| Арр                             | Q       |
|                                 |         |
| Apple, INC<br>TO US: AAPL       | $\odot$ |
| Aptech Ltd.<br>ED US: AAPL      | ۲       |
| Appollo Stones<br>(ED) US: AAPL | $\odot$ |

| ≡ <u>All</u> Por                 | rtfolio Hot       | Watchi                       | ک<br>ک           |
|----------------------------------|-------------------|------------------------------|------------------|
| NASDAQ<br>9,129.34               | STI<br>3,256.92   | Hang Seng<br>28,432.41       | Nikkei<br>23,618 |
| +0.66%                           | 0.00%             | -0.06%                       | -0.17            |
| Name ‡ 🚫 省                       | V O_              | Price ¢ Char                 | nge % ‡          |
| Nasdaq<br>Eq. US: NDAQ 🔇         | $\sim$            | <b>113.100</b><br>132.910 +2 | +5.03%           |
| STI ETF<br>ETF SG: ES3           |                   | 3.288                        | -1.03%           |
| UOB United Glob<br>036060        | $\sim$            | 2.135                        | +0.88%           |
| Tesla Motors Inc<br>CFD US: TSLA |                   | 709.422                      | -0.67%           |
| DBS<br>DMA SG: D05 🜑             | ~~                | 31.122                       | +0.67%           |
| ġ                                | Add Counte        |                              |                  |
| Google Parent Alph               | nabet Logs 44% Re | evenue Growth in             | APAC in Q        |
| Watchlist                        | ets Trade         | Community                    | Me               |
|                                  |                   |                              |                  |

Add Counters to Watchlist | View Positions | View Order Status | Currency Conversion | View/Download E-Statement(s) | View Outstanding Position(s) | Set Price Notification(s)

#### Method 3:

**Step 1:** In the counter details page, tap on the Heart icon (Follow) at the top of the page and the counter will be added into the watchlist

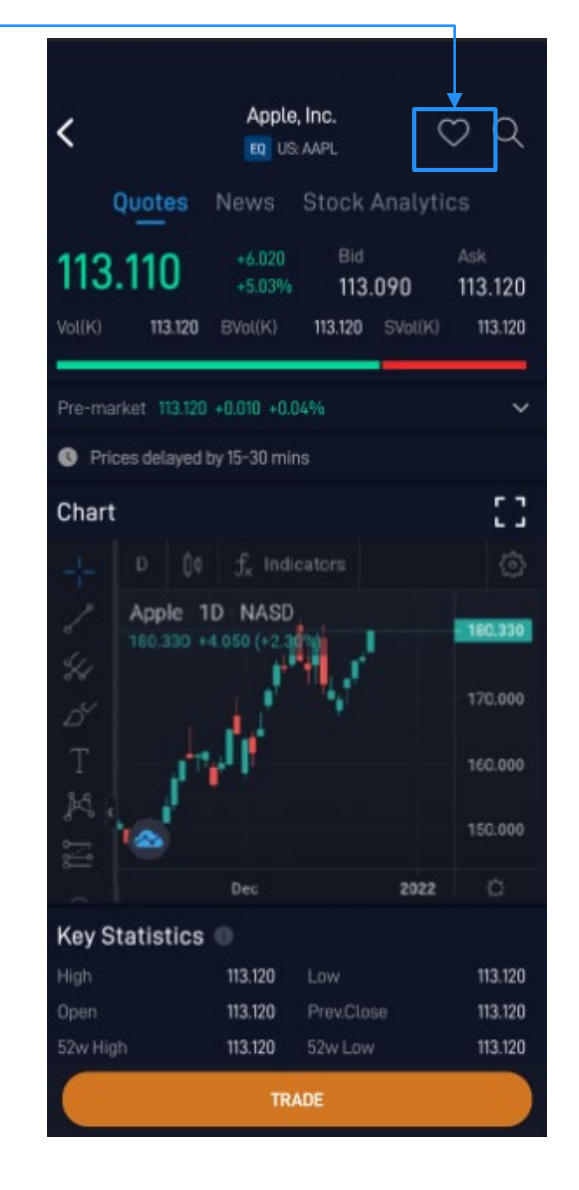

Add Counters to Watchlist | View Positions | View Order Status | Currency Conversion | View/Download E-Statement(s) | View Outstanding Position(s) | Set Price Notification(s)

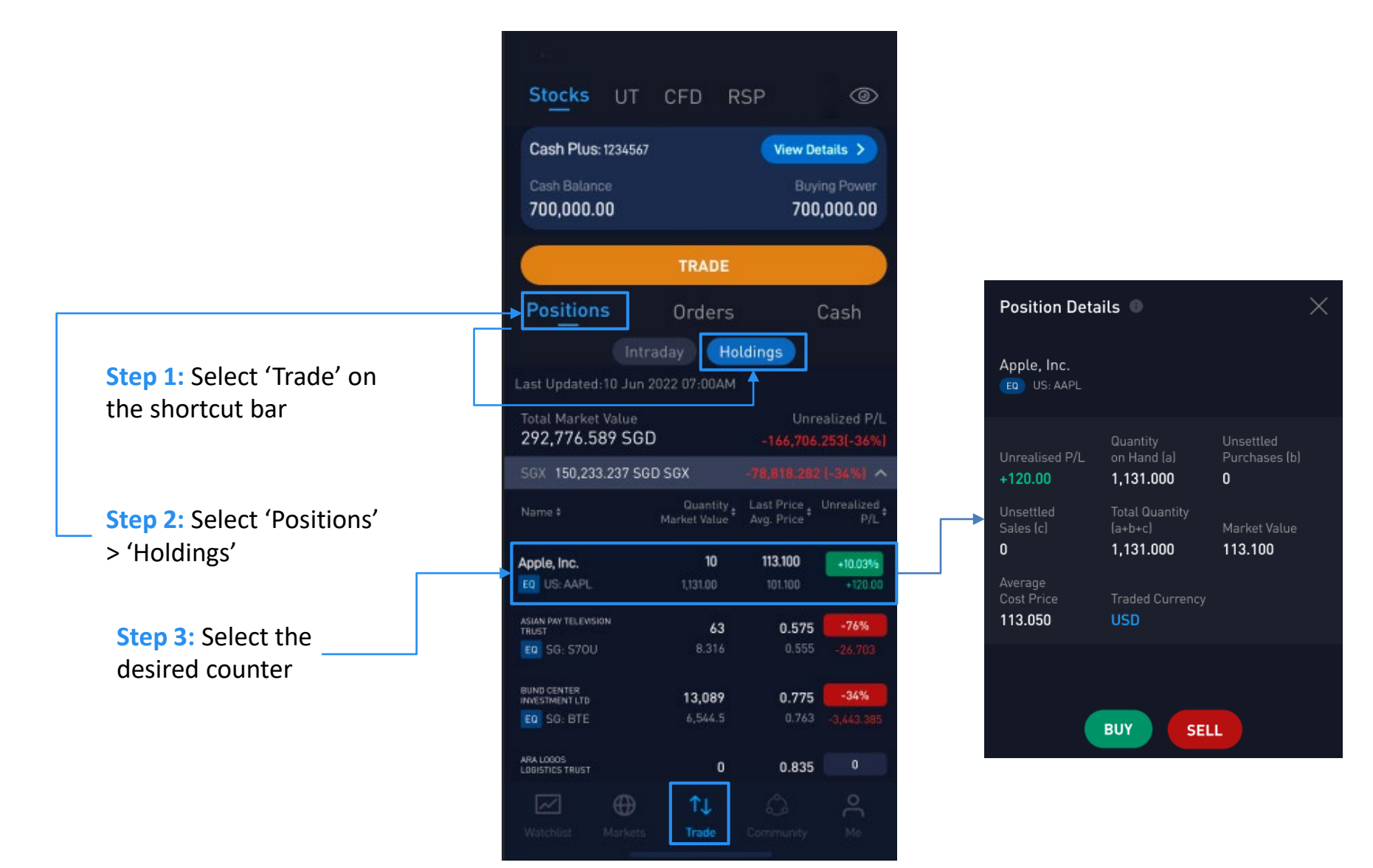

Add Counters to Watchlist | View Positions | View Order Status | Currency Conversion | View/Download E-Statement(s) | View Outstanding Position(s) | Set Price Notification(s)

**Step 1:** Select 'Trade' on the shortcut bar

Step 2: Select 'Orders'

| Cash Plus: 12345           | 67                 | View D            | etails >                |
|----------------------------|--------------------|-------------------|-------------------------|
| Cash Balance<br>700,000.00 |                    | Bu<br>70          | ying Power<br>0,000.00  |
|                            | TRADE              |                   |                         |
| Positions                  | Orde               | ers               | Cash                    |
|                            | Today's Orde       | ers               | ~                       |
| Name \$                    | Action<br>Price \$ | Status<br>Type \$ | Filled Qty<br>Total Qty |
| Apple Inc.                 | Bury               | Order             |                         |
| EQ US: AAPL                | 113.100            | Limit Order       | 10                      |
| Apple, Inc.                | Buy                | Done              | 10                      |
| EQ US: AAPL                | 113.100            | Limit Order       |                         |
| A 1 1                      |                    | Order             |                         |
| EQ US: AAPL                | Buy<br>113.100     | Limit Order       | 0<br>10                 |
| Apple, Inc.                |                    | Done              | 10                      |
| ED LIS AADI                | 113 100            | Limit Order       |                         |

| Order Details                  | 5                   | ×                                       |
|--------------------------------|---------------------|-----------------------------------------|
| Apple, Inc.                    |                     | Order<br>Received                       |
| Order No<br><b>87140</b>       | Order Type<br>Limit | Action<br>BUY                           |
| Price (SGD)<br><b>113.100</b>  | Quantity<br>10      | Validity<br><b>Day</b>                  |
| Payment Type<br>Cash           | Currency<br>USD     | Fill During<br><b>Pre-Mkt &amp; RTH</b> |
| Order History Lo               |                     |                                         |
| Status                         |                     | Fill Qty / Total Qty                    |
| Received<br>22 Jun 2021, 10:09 | ам <b>113.100</b>   | 0/10                                    |
| АМЕ                            | END WITH            | IDRAW                                   |

To view more details, simply tap on the order

Add Counters to Watchlist | View Positions | View Order Status | Currency Conversion | View/Download E-Statement(s) | View Outstanding Position(s) | Set Price Notification(s)

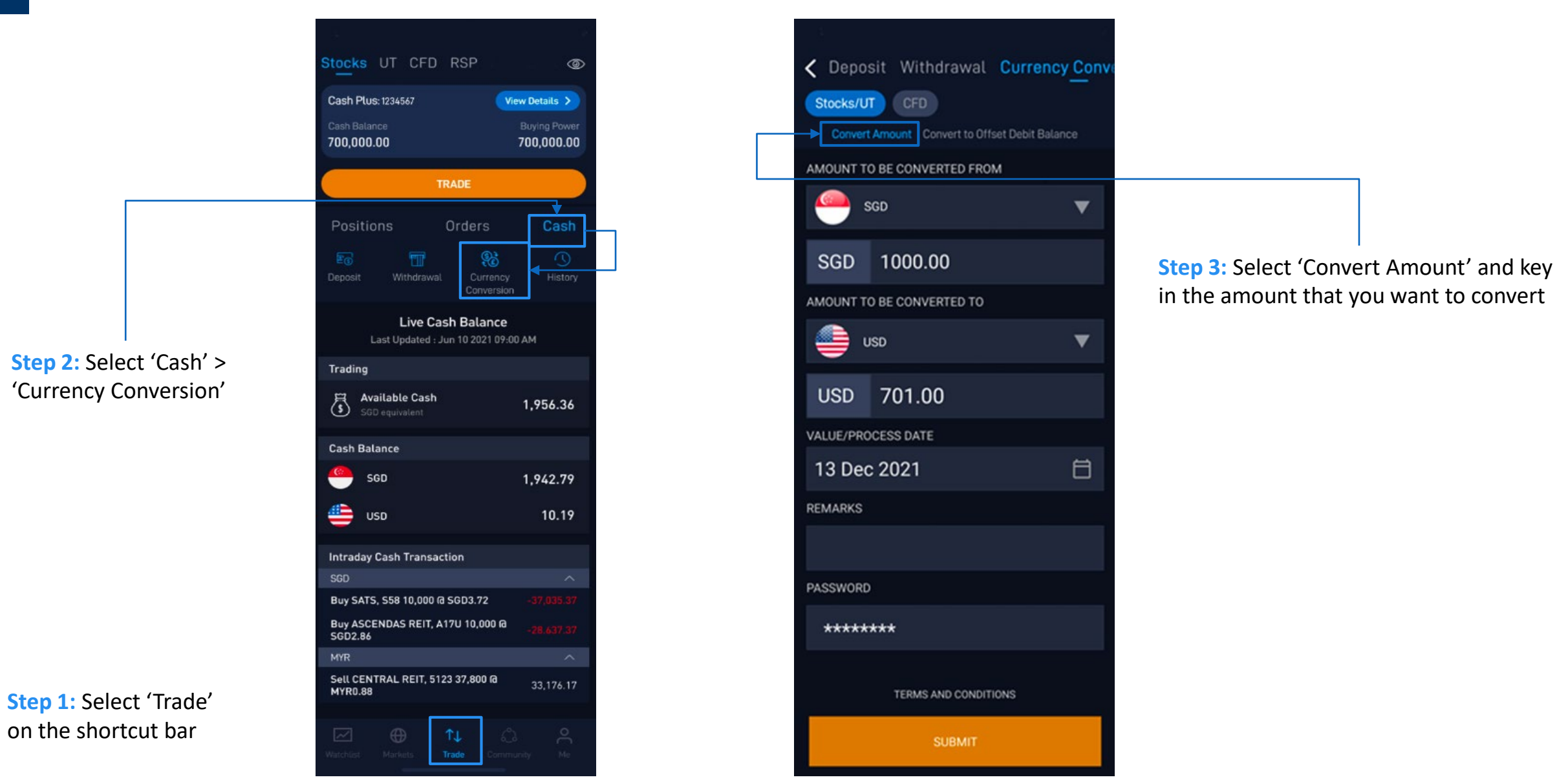

17

Add Counters to Watchlist | View Positions | View Order Status | Currency Conversion | View/Download E-Statement(s) | View Outstanding Position(s) | Set Price Notification(s)

6 Me 1234567 1234568 6 Daniel Cheng Montly 1234567 😒 FROM JAN 2021 Step 1: Select 'Me' on the TO JUNE 2021 ACCOUNT shortcut bar JUN 2021 For UT - 2023146 A Δ Ē Contract Note for CFD 3 Contract Note for CFD 3 MAY 2021 Step 3: Select the Withdraw statement you wish Contract Note for CFD E (3) to view or download Step 2: Select 'E-Statements' Contract Note for CFD 3 Realized Positions APR 2021 For Cash Management - 2023146 A SUPPORT Contract Note for CFD Account: 0000229 3 Help Service MAR 2021 For Cash Management - 2023146 A Feedbacks, Help Center, Online Chat **Contract Note for CFD** 3 Account: 0000229 ACTIVITY Contract Note for CFD ٢ 50 -

Add Counters to Watchlist | View Positions | View Order Status | Currency Conversion | View/Download E-Statement(s) | View Outstanding Position(s) | Set Price Notification(s)

**Step 1:** Select 'Trade' on the shortcut bar

Step 2: Select 'View Details'

| Stocks UT                            | CFD R                    | SP                         | ۲                       |
|--------------------------------------|--------------------------|----------------------------|-------------------------|
| Cash Plus: 123456                    | 1                        | View De                    | tails 🗲                 |
| Cash Balance<br>700,000.00           |                          | Buyi<br>700,               | ng Power<br>,000.00     |
|                                      | TRADE                    |                            |                         |
| Positions                            | Orders                   | (                          | Cash                    |
|                                      | raday Ho                 | ldings                     |                         |
| Last Updated:10 Jun                  | 2022 07:00AM             |                            |                         |
| Total Market Value<br>292,776.589 SG | D                        | Unre<br>-166,706.          | alized P/L<br>253[-36%] |
| SGX 150,233.237 S                    | GD SGX                   |                            |                         |
| Name ‡                               | Quantity<br>Market Value | Last Price<br>Avg. Price * | Unrealized<br>P/L ‡     |
| Apple, Inc.                          | 10                       | 113.100                    | +10.03%                 |
| EQ US: AAPL                          | 1,131.00                 | 101.100                    | +120.00                 |
| ASIAN PAY TELEVISION                 | 63                       | 0.575                      | -76%                    |
| EQ SG: S70U                          | 8.316                    | 0.555                      |                         |
| BUND CENTER                          | 13.089                   | 0.775                      | -34%                    |
| EQ SG: BTE                           | 6,544.5                  | 0.763                      |                         |
| ARA LOGOS<br>LOBISTICS TRUST         | 0                        | 0.835                      | 0                       |
| ₩ ⊕                                  | ↑↓                       |                            | 0                       |
|                                      | Trade                    |                            |                         |

#### Step 3: Select 'Outstanding Positions'

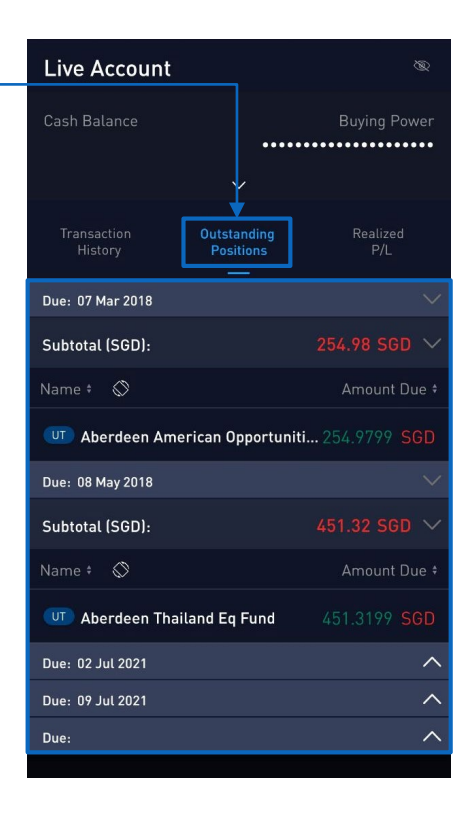

Add Counters to Watchlist | View Positions | View Order Status | Currency Conversion | View/Download E-Statement(s) | View Outstanding Position(s) | Set Price Notification(s)

**Step 1:** In the counter details page, tap on the Set Price Alert (CUSTOM) at the bottom

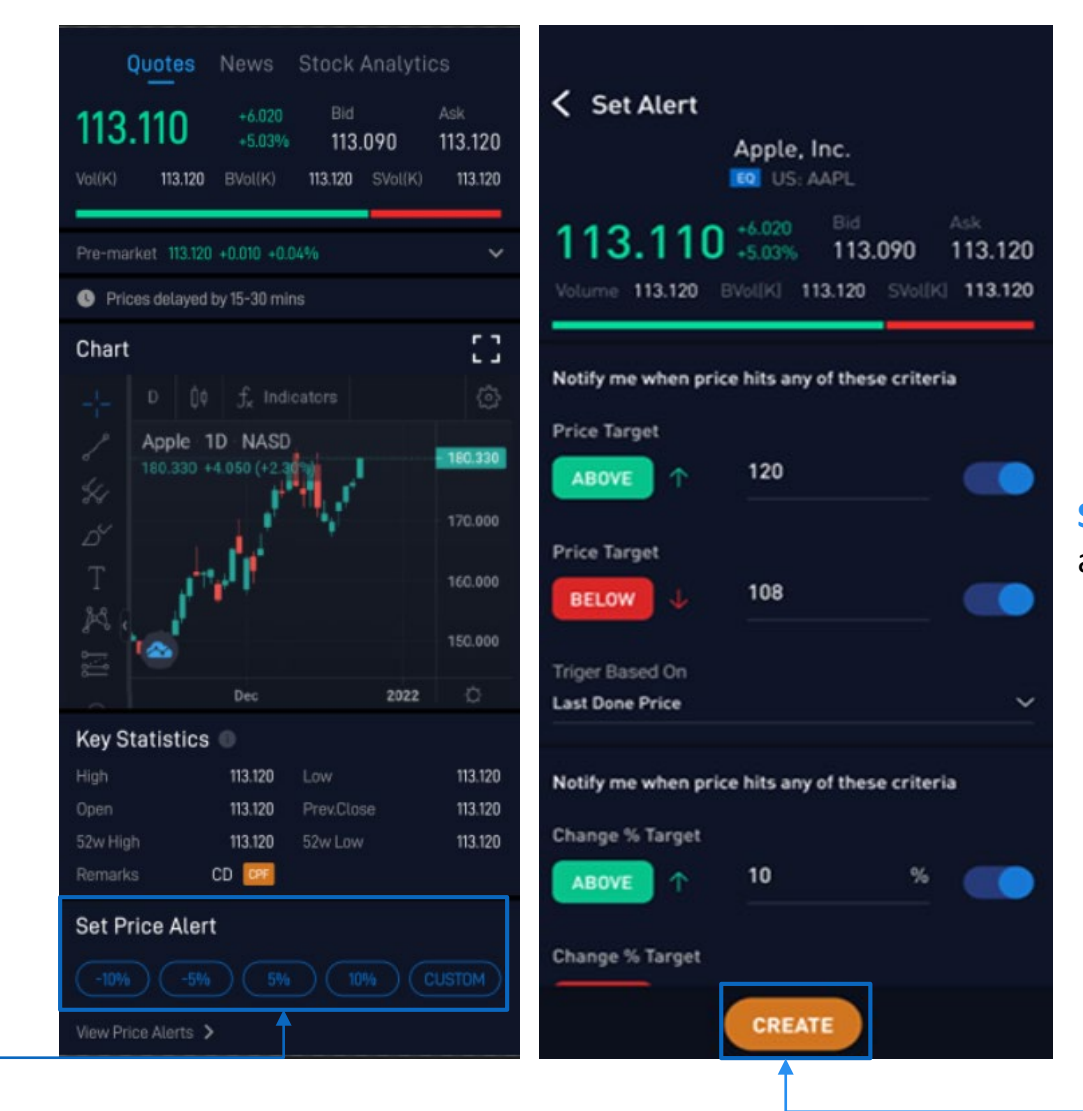

**Step 2:** Key in the relevant information and tap 'CREATE' at the bottom

### Place a trade | Amend or withdraw a trade | Trade US Market Trading (Asian hrs)

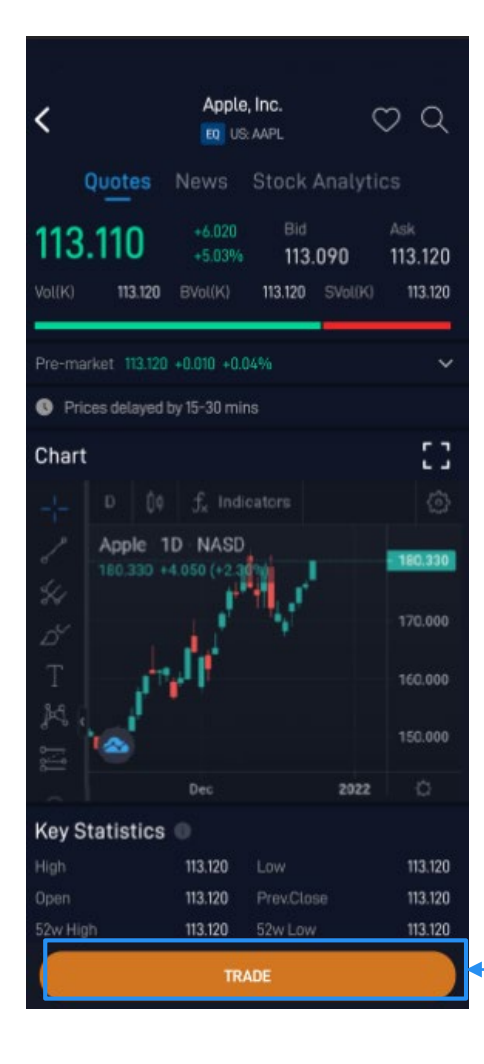

### Method 1:

**Step 1:** In the counter details page, tap on 'TRADE' to open a trade ticket

| Search<br>Stocks UT<br>Share Financing: ••<br>Cosh Balance | CFD RS                     | View Det                       | &                   |
|------------------------------------------------------------|----------------------------|--------------------------------|---------------------|
|                                                            | TRADE                      |                                |                     |
| Positions                                                  | Orders                     | С                              | ash                 |
|                                                            | raday Hol                  | dings                          |                     |
| Last Updated: 01 Jun 2                                     | 022 07:00AM                |                                |                     |
| Total Market Value 290,358.763 SGD                         |                            |                                |                     |
| SGX 149,847.354 S                                          | GD                         |                                |                     |
|                                                            | Quantity #<br>Market Value | Last Price + I<br>Avg. Price + | Inrealized<br>P/L ‡ |
| ASCENDAS INDIA TRUST                                       | 16,074                     | 1.125                          | +3%                 |
| EQ SG: CY6U                                                | 18,485.1                   |                                | 492.553             |
| ASIAN PAY TELEVISION TRUST                                 | 63                         | 0.575                          | -76%                |
| EQ SG: S7DU                                                | 8.253                      |                                |                     |
| BUND CENTER INVESTMENT LTD                                 | 13,089                     | 0.775                          | -34%                |
| EQ SG: BTE                                                 | 6,544.5                    |                                |                     |
| ARA LODOS                                                  | 0                          | 0.835                          |                     |
|                                                            |                            |                                |                     |
| Watchlist Markets                                          | ↑↓<br>Trade                |                                |                     |

#### Method 2:

Step 1: Select Trade' on the shortcut bar

Step 2: Tap on 'TRADE' button

| K Trade                   |   |
|---------------------------|---|
| Appl                      | Q |
| Apple, INC<br>© US: AAPL  |   |
| Aptech Ltd.<br>© US: AAPL |   |
| Appollo Stones            |   |

**Step 3:** Search and tap on your desired counter to open a trade ticket

### Place a trade | Amend or withdraw a trade | Trade US Market Trading (Asian hrs)

Step 1: In the trade ticket, key in the relevant information including the order type, price, quantity, payment type, currency, fill during and validity

Step 2: Select 'PLACE ORDER'

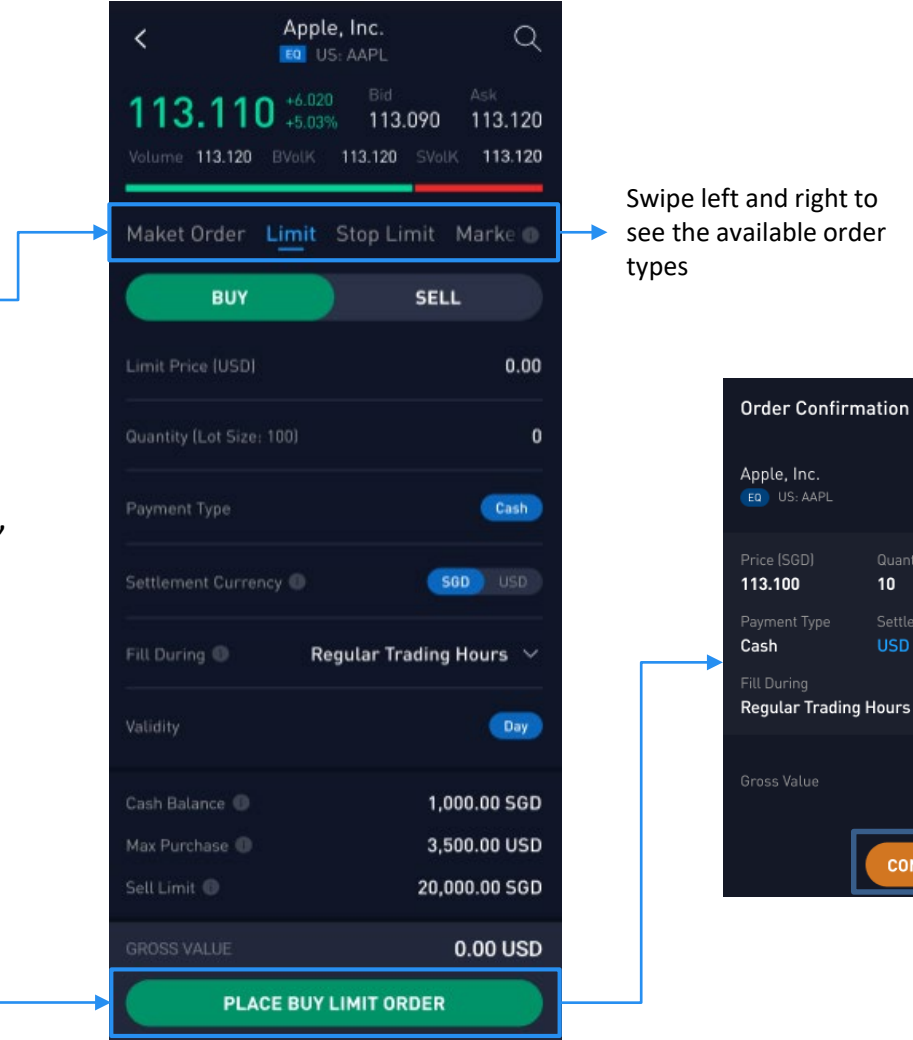

Step 3: An Order Confirmation window will appear; double check your order details and tap on 'CONFIRM'

BUY

Limit

Day

1,131.00 USD

10

COMFIRM

### Place a trade | Amend or withdraw a trade | Trade US Market Trading (Asian hrs)

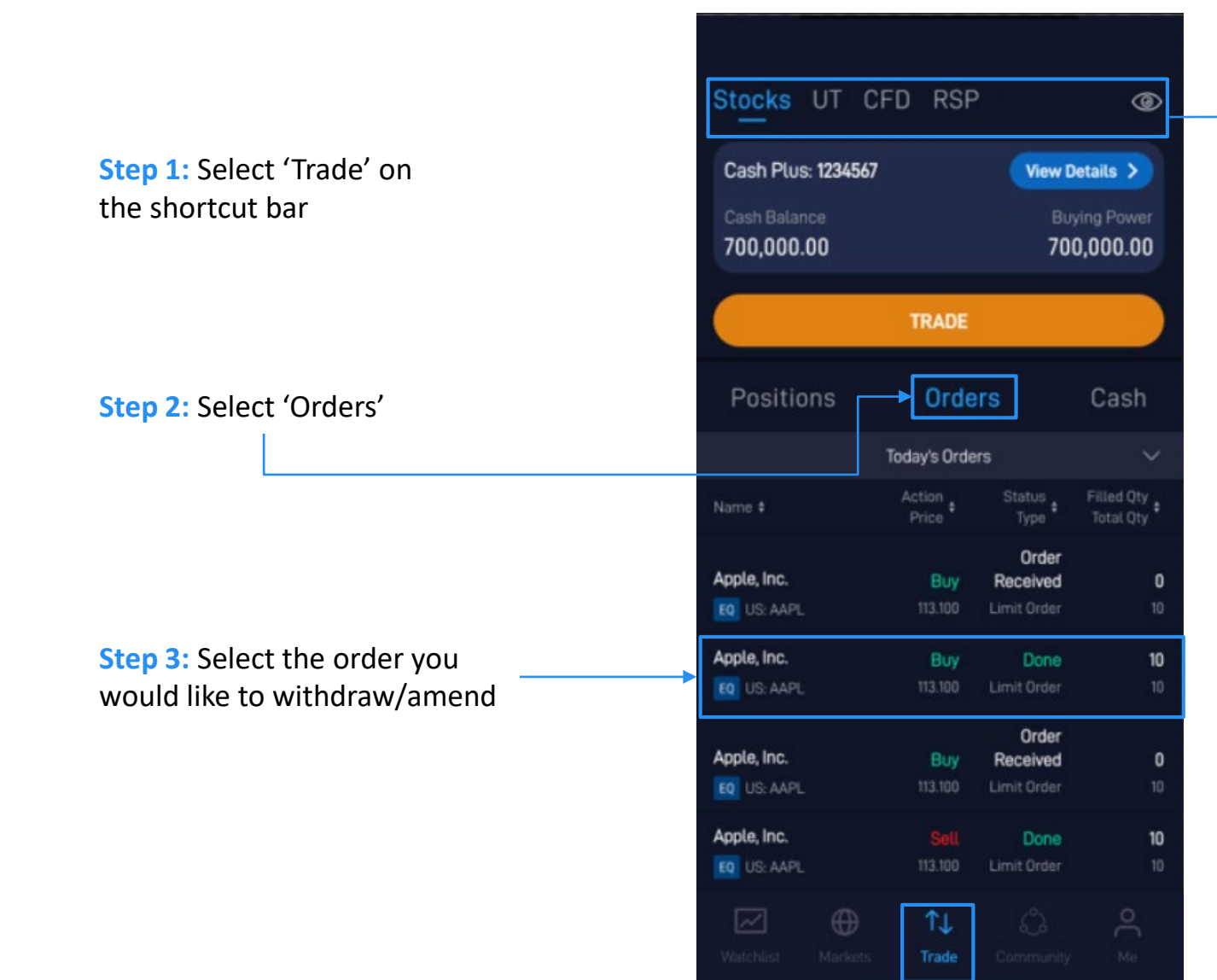

Swipe left and right and select the asset type to view the respective positions

| Apple, Inc.<br>(EQ) US: AAPL  |                        | Received                     |  |  |
|-------------------------------|------------------------|------------------------------|--|--|
| Order No Ord<br>87140 Lir     | der Type<br><b>nit</b> | Action<br>BUY                |  |  |
| Price (SGD) Qu.<br>113.100 10 |                        | Validity<br><b>Day</b>       |  |  |
| Payment Type Cu<br>Cash US    | rrency<br>D            | Fill During<br>Pre-Mkt & RTH |  |  |
| Order History Log             |                        |                              |  |  |
| Status                        | Price                  | Fill Qty / Total Qty         |  |  |
| Received<br>113.100           | 113.100                | 0/10                         |  |  |
| AMEND WITHDRAW                |                        |                              |  |  |

**Step 4:** On the Order Details page, tap 'AMEND' or 'WITHDRAW'

### Place a trade | Amend or withdraw a trade | Trade US Market Trading (Asian hrs)

| Stocks UT<br>SG US<br>Go to US Ma                          | News Calend<br>HK CN M<br>arket Trading (             | dar Q 🎊<br>Y AU LN<br>Asian Hrs)                   |  |
|------------------------------------------------------------|-------------------------------------------------------|----------------------------------------------------|--|
| Straits Times<br>Index<br><b>3,211.920</b><br>-0.02 -1.86% | FTSE ST All-<br>Share Index<br>789.76<br>+1.16 +0.15% | FTSE ST Mid<br>Cap Index<br>773.88<br>+0.77 +0.74% |  |
| View All ゝ                                                 |                                                       |                                                    |  |
| Top Volume                                                 | Warrants                                              | >                                                  |  |
| Name                                                       |                                                       |                                                    |  |
| EcoWise<br>SG: 5CT (0)                                     | 0.053                                                 | 54,809.5 🚫                                         |  |
| Jiutian Chemical<br>SG: C8R                                | 0.099                                                 | 43,586 🚫                                           |  |
| BlackGoldNatural<br>SG: 41H                                | 0.018                                                 | 42,459.4 💙                                         |  |
| Shen Yao<br>SG: A78                                        | 0.008                                                 | 36,873.6 💙                                         |  |
| QT Vascular<br>SG: 510                                     | 0.007                                                 | 36,873.6 🛇                                         |  |
| Top Gainers                                                | Warrants                                              | )<br>C) C                                          |  |
| watchtist Markets                                          |                                                       |                                                    |  |

Step 1: Go to 'Markets" Tab > "Stocks" >
 "US" > "Go to US Market Trading (Asian Hrs)"

| LIC Morket Tre                  | ding (Acian               |       | ~                     |  |  |  |
|---------------------------------|---------------------------|-------|-----------------------|--|--|--|
|                                 | ung (Asian                | HIS   | ~                     |  |  |  |
| ≡                               |                           | F     | Account No<br>0000000 |  |  |  |
| Name                            | Symbol                    | Last  | Chg                   |  |  |  |
| Apple Inc.                      | APH                       | 0.210 | -0.010                |  |  |  |
| Adobe Inc.                      | HMN                       | 0.210 |                       |  |  |  |
| Advanced Micro<br>Devices, Inc. | AMD                       | 0.210 | +0.65                 |  |  |  |
| Adobe Inc.                      | HMN                       | 0.210 |                       |  |  |  |
| Apple Inc.                      | APH                       | 0.210 |                       |  |  |  |
| Adobe Inc.                      | нми                       | 0.210 |                       |  |  |  |
| Advanced Micro<br>Devices, Inc. | AMD                       | 0.210 | +0.65                 |  |  |  |
| Adobe Inc.                      | HMN                       | 0.210 |                       |  |  |  |
| Advanced Micro<br>Devices, Inc. | AMD                       | 0.210 | +0.65                 |  |  |  |
| Adobe Inc.                      | HMN                       | 0.210 |                       |  |  |  |
|                                 | Apple, Inc.<br>© US: AAPL |       |                       |  |  |  |
| <b>113.110</b> +6.02 +5.03      | 0 Bid<br>% 113            | .090  | Ask<br>113.120        |  |  |  |
| Vol[K] 113.120                  | BVol(K) 113.120           |       | <) 113.120            |  |  |  |
|                                 |                           |       |                       |  |  |  |
| В                               | UY                        | SELL  |                       |  |  |  |
| Watchlist Markets               |                           |       |                       |  |  |  |
|                                 |                           |       |                       |  |  |  |

Step 2: Select the desired counter

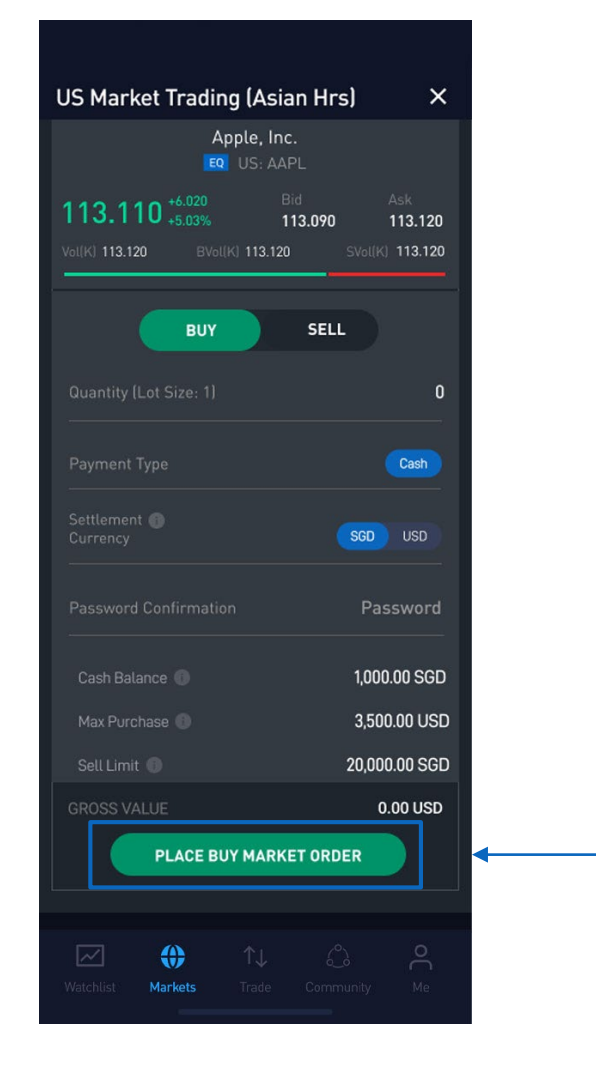

Step 3: Select "Place Buy Market Order" to place order

### **Create a Profile** | Join the interest group(s) | Ideas | Education

-

Step 2: Select 'Follow' Tab > Select "Begin"

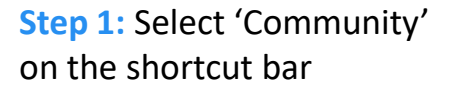

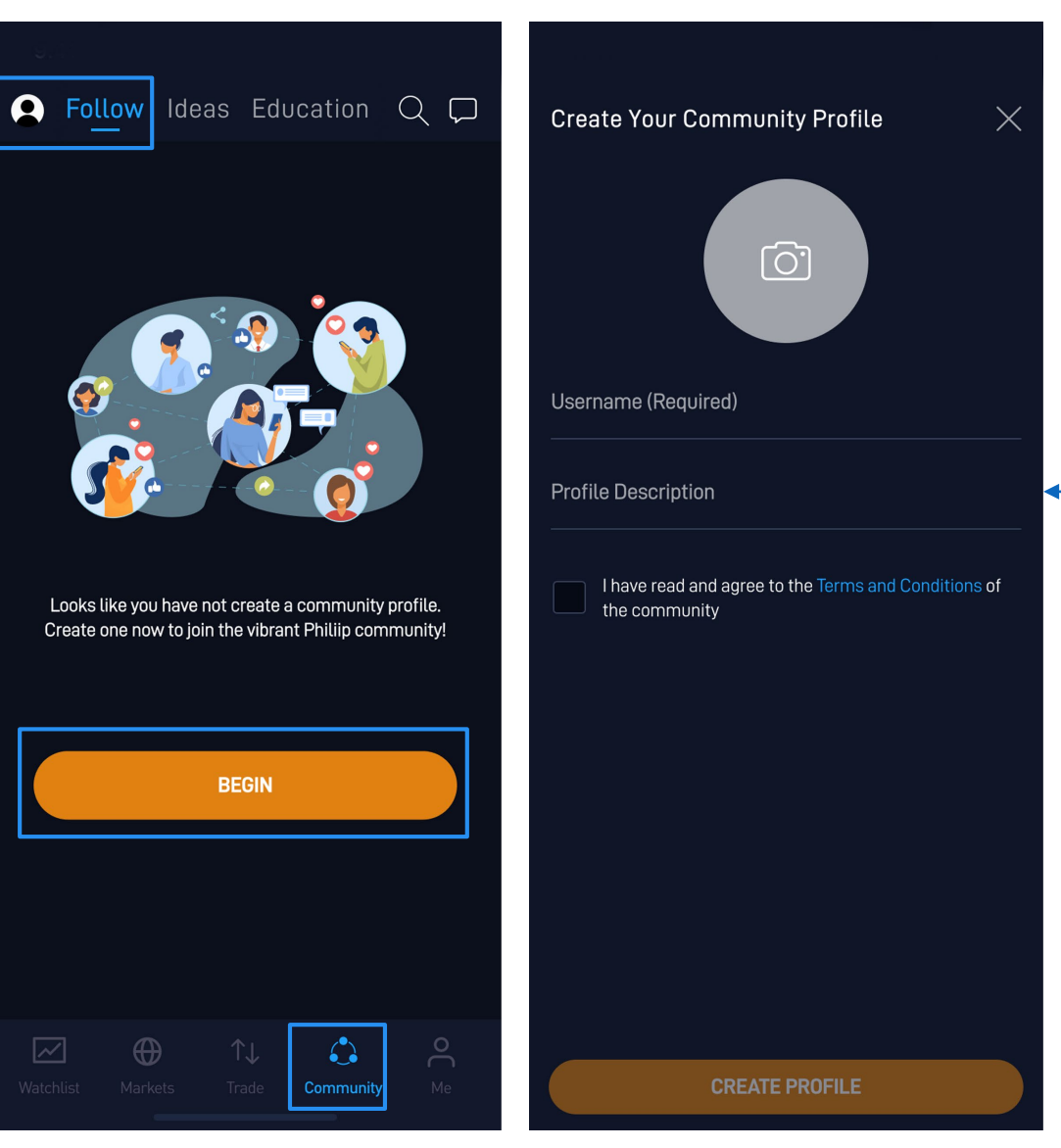

Step 3: Enter your username, bio on the profile description, upload your picture, and tick the T&Cs > Select "Create Profile"

### Create a Profile | Join the interest group(s) | Ideas | Education

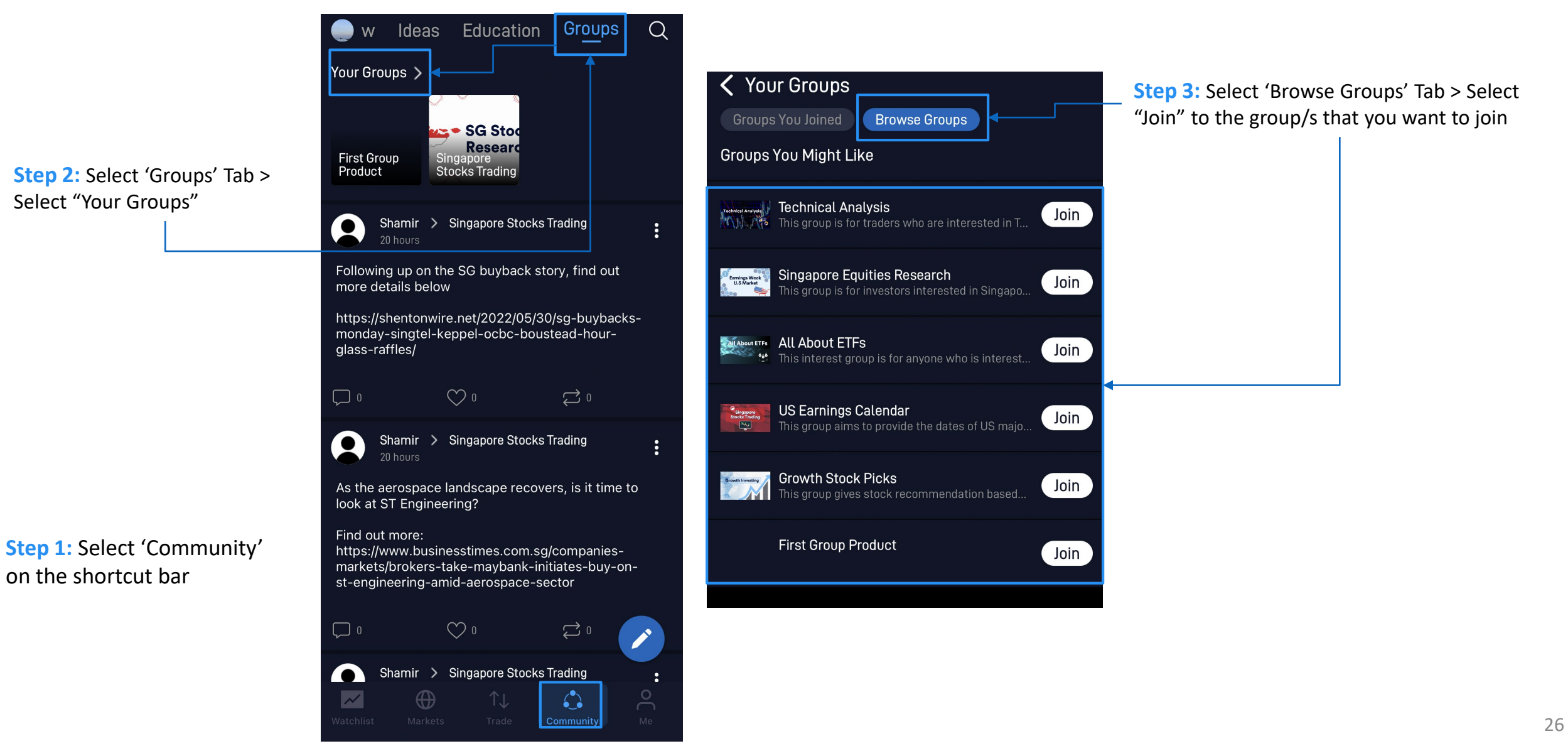

### Create a Profile | Join the interest group(s) | Ideas | Education

Step 2: Select Ideas tab > check out our daily morning note, market journal, weekly market call, and analyst research reports on the sliding tab

Step 3: Check out the most traded stocks that is tailored to your portfolio using AI

**Step 1:** Select 'Community' on the shortcut bar

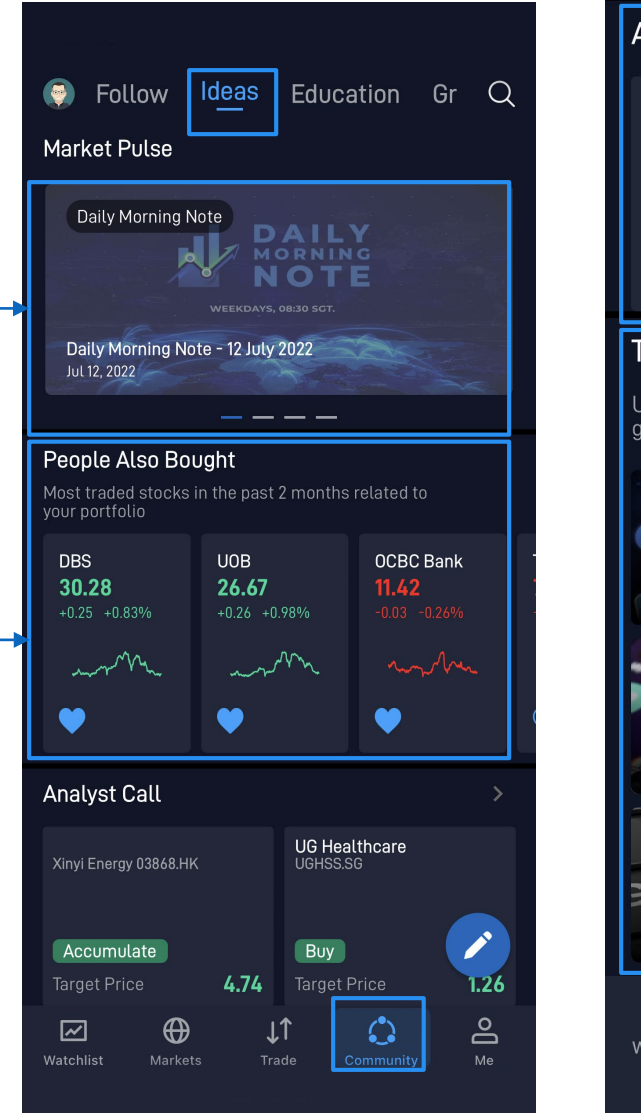

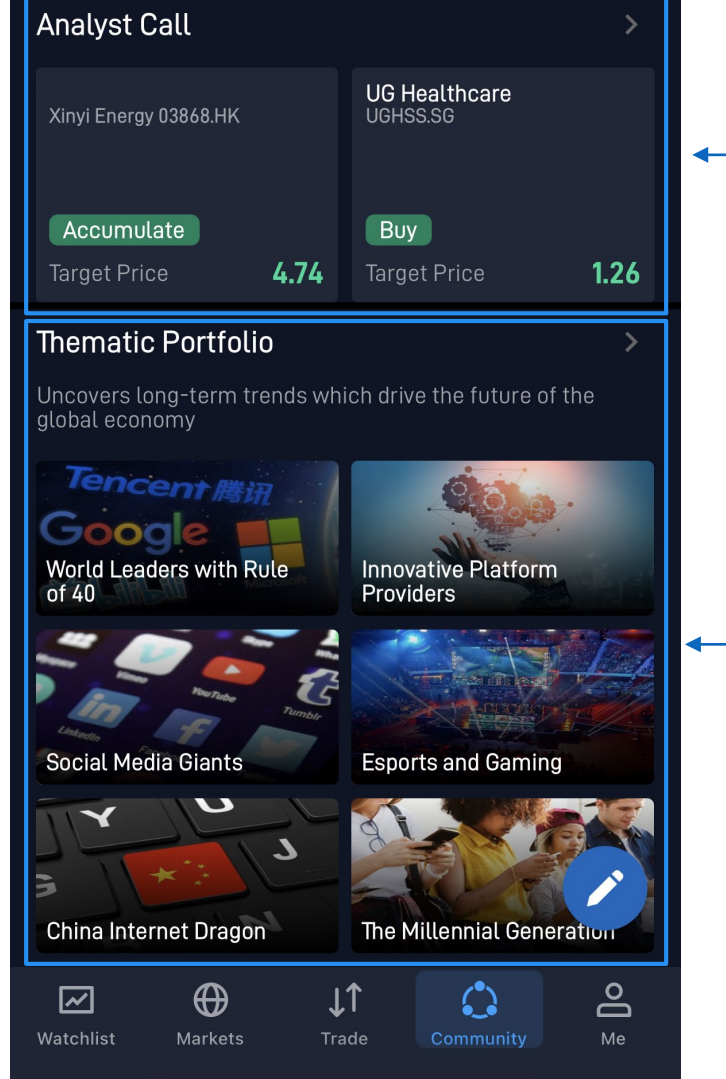

**Step 4:** Scroll down to keep track of our in-house research analysts' call on stocks with the target price

**Step 5:** Explore our thematic portfolio that covers various topics including rule of 40, social media, gaming, and many more.

### Create a Profile | Join the interest group(s) | Ideas | Education

Step 2: Head to "Education" tab > "Seminars" to sign up for free seminars/webinars

**Step 1:** Select 'Community' on the shortcut bar

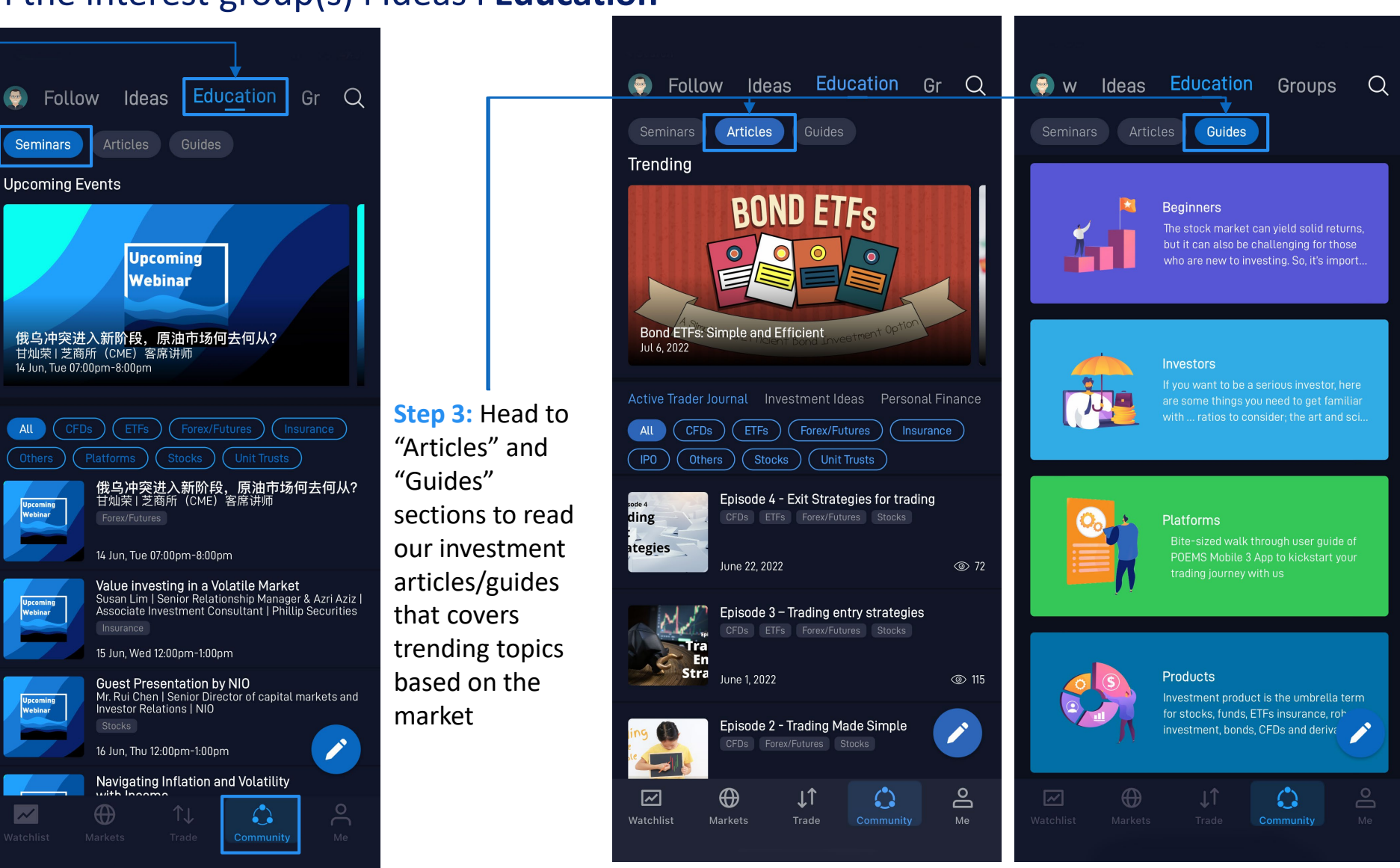